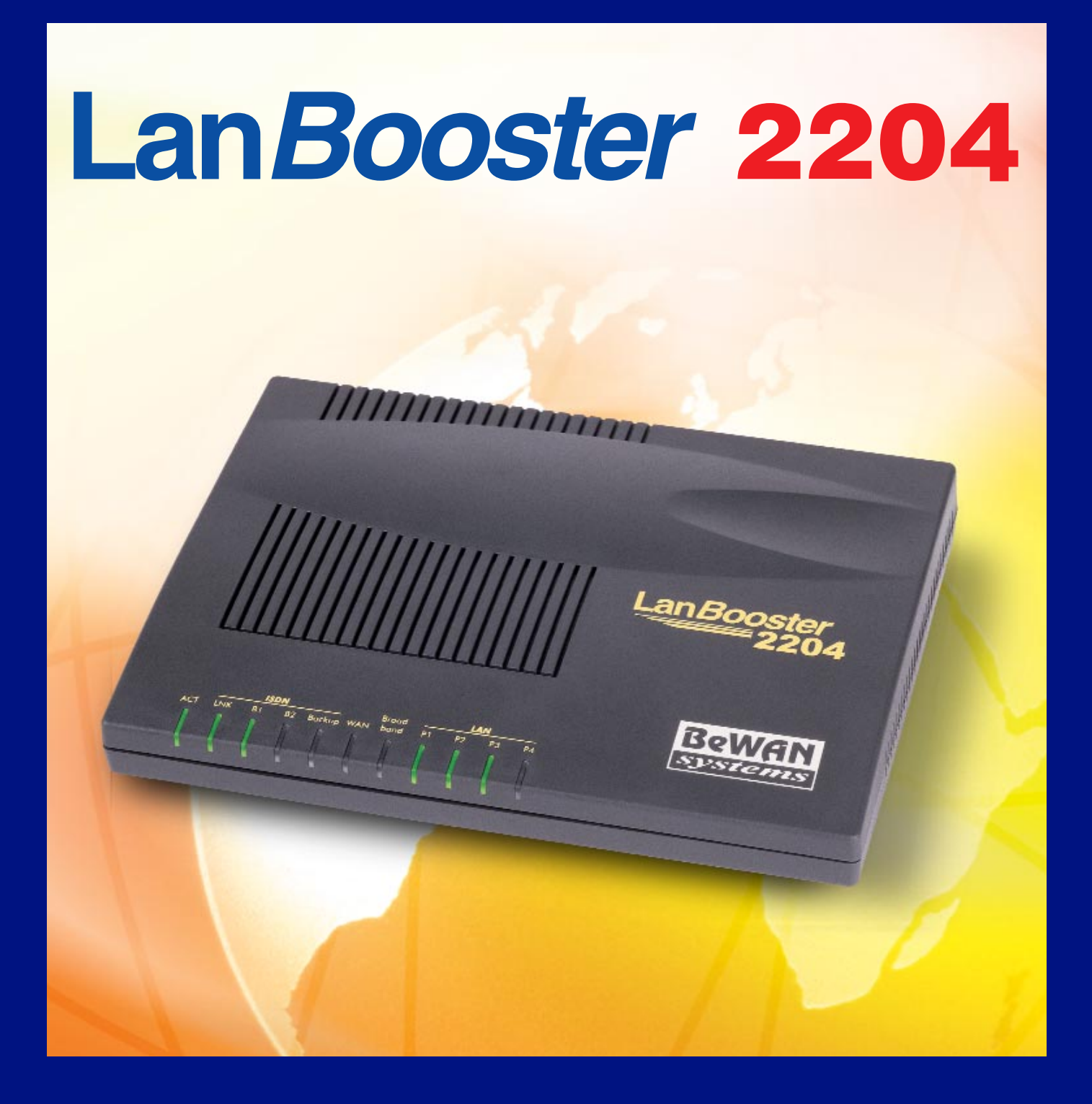

# Guide de démarrage

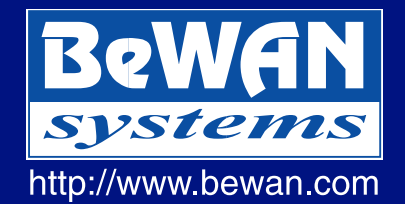

## Série LanBooster 2200

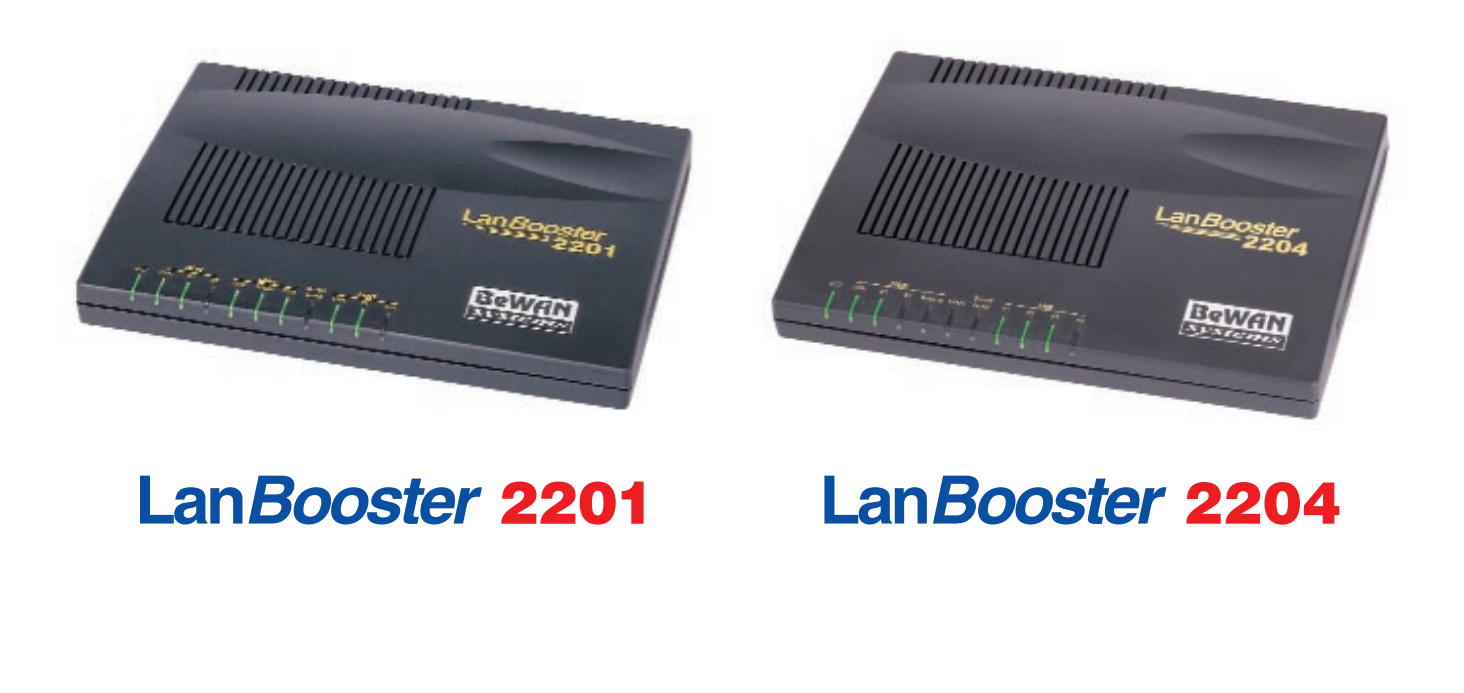

## Guide de démarrage

#### Ce Guide de démarrage a pour objectif de vous aider à installer et configurer rapidement le LanBooster 2201 ou le LanBooster 2204 afin de connecter votre réseau local à Internet.

Pour plus de détails sur ces opérations et sur les autres fonctions gérées par le LanBooster 2201 et le LanBooster 2204, veuillez vous reporter au Guide de l'utilisateur (format PDF) fourni sur le CD-ROM LanBooster.

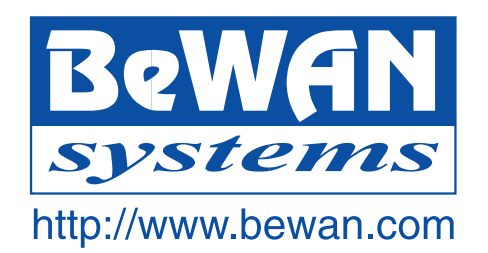

#### Avertissement

Les informations contenues dans ce manuel sont susceptibles de modification sans préavis. BeWAN systems ne peut être tenue pour responsable si une non-conformité partielle apparaît entre ce manuel et le produit qu'il décrit, ni des éventuels dommages accidentels directs ou indirects consécutifs à l'utilisation de ceux-ci.

Toute représentation ou reproduction intégrale ou partielle, faite sans le consentement de l'auteur ou de ses ayants droit ou ayants cause, est illicite (loi du 11 mars 1957). Cette représentation ou reproduction, par quelque procédé que ce soit, constituerait une contrefaçon sanctionnée par les articles 425 et suivants du code pénal. La loi du 11 mars 1957 n'autorise que les copies ou reproductions strictement réservées à l'usage privé du copiste, et non destinées à une utilisation collective d'une part et d'autre part que les analyses et les courtes citations, dans un but d'exemple et d'illustration.

Copyright © 2001-2002, BeWAN systems. Tous droits réservés. Edition décembre 2002

LanBooster, BeWAN et le logo BeWAN systems sont des marques déposées de BeWAN systems.

De même, les noms des produits cités dans ce manuel à des fins d'identification peuvent être des marques commerciales, déposées ou non par leurs propriétaires respectifs.

Dans ce manuel, lorsque le nom LanBooster est employé sans aucune désignation, cela signifie que les informations valent aussi bien pour le LanBooster 2201 que pour le LanBooster 2204.

## Les pré-requis

Nous considérons dans ce Guide de démarrage que les conditions suivantes sont réunies :

- 1. Vous disposez d'une ligne RNIS (accès de base Numéris, Numéris Duo, Numéris Itoo ou bus S0 d'un standard) et/ou d'une ligne RTC avec un accès ADSL et/ou d'un accès Internet par le câble.
- 2. Vos ordinateurs sont équipés de cartes Ethernet.
- 3. Vous avez souscrit un abonnement auprès d'un fournisseur d'accès Internet (FAI) et celui-ci vous a confirmé vos paramètres de connexion (identifiants, mots de passe, serveurs DNS, etc.).

## Sommaire

| Introduction                                                       |
|--------------------------------------------------------------------|
| Contenu de la boîte                                                |
| Raccordements des routeurs LanBooster Série 2200                   |
| Raccordements du LanBooster 2201                                   |
| Raccordements du LanBooster 2204                                   |
| Signification des voyants lumineux du routeur                      |
| Voyants du LanBooster 2201 10                                      |
| Voyants du LanBooster 2204 10                                      |
| Configuration rapide du LanBooster pour la connexion à Internet 11 |
| Installation des utilitaires sur PC11                              |
| Installation des utilitaires sur Macintosh 14                      |
| Accès à l'administration du routeur17                              |
| Accès à Internet via le réseau RNIS 18                             |
| Accès à Internet via un modem ADSL 22                              |
| Accès à Internet via un modem câble                                |
| Configuration des ordinateurs du réseau                            |
| Configuration d'un PC                                              |
| Configuration d'un Macintosh 34                                    |
| Configuration des navigateurs Internet                             |
| Microsoft Internet Explorer                                        |
| Netscape Navigator                                                 |

#### Introduction

Félicitations, vous venez d'acquérir un LanBooster Série 2200, un routeur performant, polyvalent et ergonomique.

Ce routeur va vous permettre de fédérer en toute sécurité les ordinateurs de votre entreprise en un réseau communiquant grâce notamment à :

- son commutateur Ethernet intégré, qui vous permet de raccorder directement jusqu'à 4 ordinateurs pour le LanBooster 2204 et 1 ordinateur pour le LanBooster 2201.
- son port Uplink, qui vous permet de raccorder d'autres ordinateurs via un concentrateur Ethernet externe (non fourni).

Remarque : dans ce cas, le LanBooster 2204 n'a plus que trois ports disponibles (ports P1 à P3). De son côté, le port LAN1 du LanBooster 2201 n'est plus disponible.

• un port WAN, qui vous permet de raccorder un modem ADSL ou un modem câble.

La Série LanBooster 2200 gère dynamiquement la connexion à Internet et son partage sur le réseau local. Ce dernier est protégé efficacement grâce aux nombreuses fonctions dont dispose le routeur (firewall, gestion de plages horaires, VPN, etc.).

Il gère l'interconnexion de réseaux et la connexion au réseau local des utilisateurs distants.

Enfin, il dispose d'un serveur CAPI permettant d'utiliser différents logiciels de communication (Fax, Minitel...) depuis tout poste du réseau local disposant du client CAPI.

#### Contenu de la boîte

Dans la boîte du LanBooster, vous devez trouver les éléments suivants :

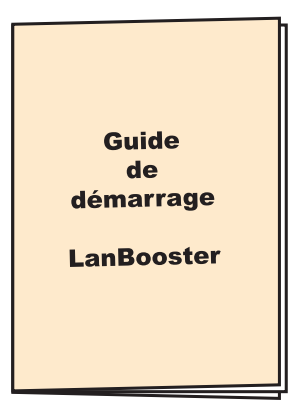

*Guide de démarrage Série LanBooster 2200* 

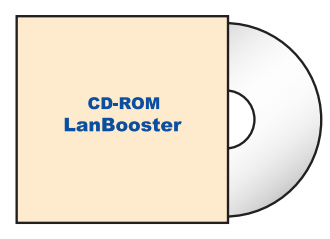

CD-ROM LanBooster

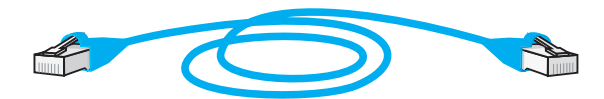

Câble Ethernet droit (bleu)

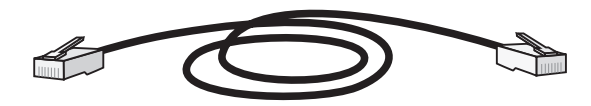

Câble RNIS (noir)

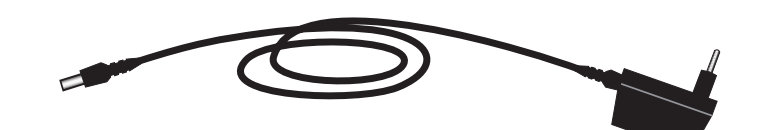

Câble d'alimentation électrique

#### Raccordements des routeurs LanBooster Série 2200

#### Raccordements du LanBooster 2201

#### Raccordement des ordinateurs au routeur

Le raccordement des ordinateurs du réseau local au LanBooster 2201 peut s'effectuer directement grâce au commutateur Ethernet intégré dans le routeur. Il peut également s'effectuer indirectement en utilisant un concentrateur Ethernet externe.

#### Raccordement direct

Pour raccorder directement un ordinateur au LanBooster 2201, procédez comme suit :

- 1. Munissez-vous du câble Ethernet bleu fourni dans l'emballage du routeur.
- 2. Raccordez une extrémité de ce câble au port LAN1 du routeur.
- 3. Raccordez l'autre extrémité du câble au connecteur RJ45 de la carte Ethernet de l'ordinateur.

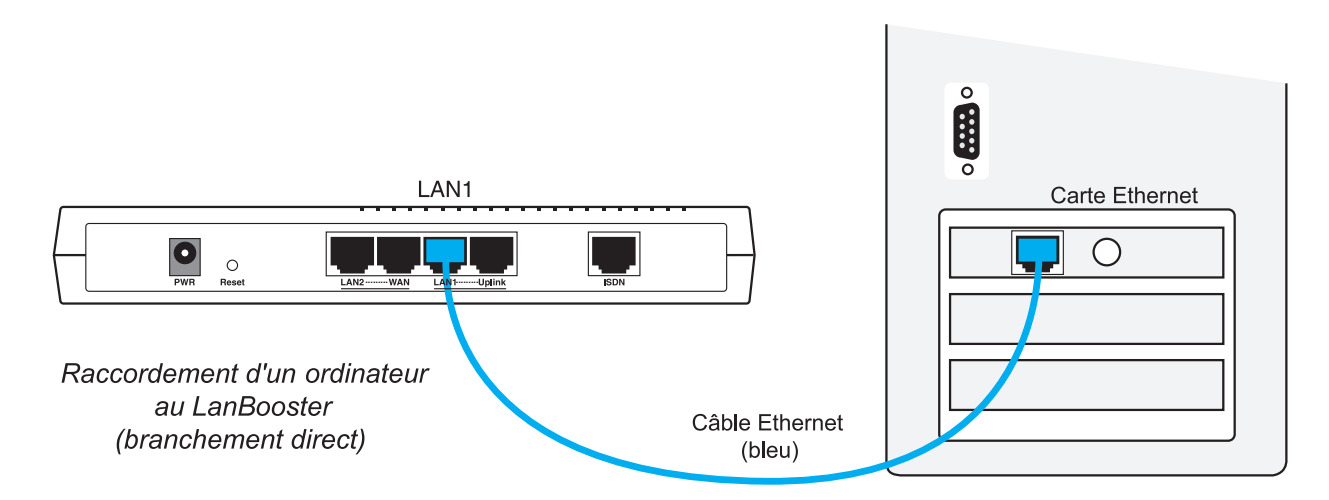

Vous pouvez ainsi raccorder directement 1 ordinateur. Au-delà, vous devez utiliser un concentrateur Ethernet externe (voir ci-dessous).

#### Raccordement indirect via un concentrateur externe

Pour raccorder indirectement un ordinateur au LanBooster 2201 via un concentrateur Ethernet externe (non fourni), procédez comme suit :

- 1. Munissez-vous du câble Ethernet bleu fourni dans l'emballage du routeur.
- 2. Raccordez une extrémité de ce câble au port Uplink du routeur.

The Remarque : dans ce cas, le port LAN1 ne peut plus être utilisé.

3. Raccordez l'autre extrémité à l'un des ports Ethernet du concentrateur externe.

*The set of the set of the set of* 

4. Raccordez ensuite l'ordinateur au concentrateur externe (câble supplémentaire non fourni).

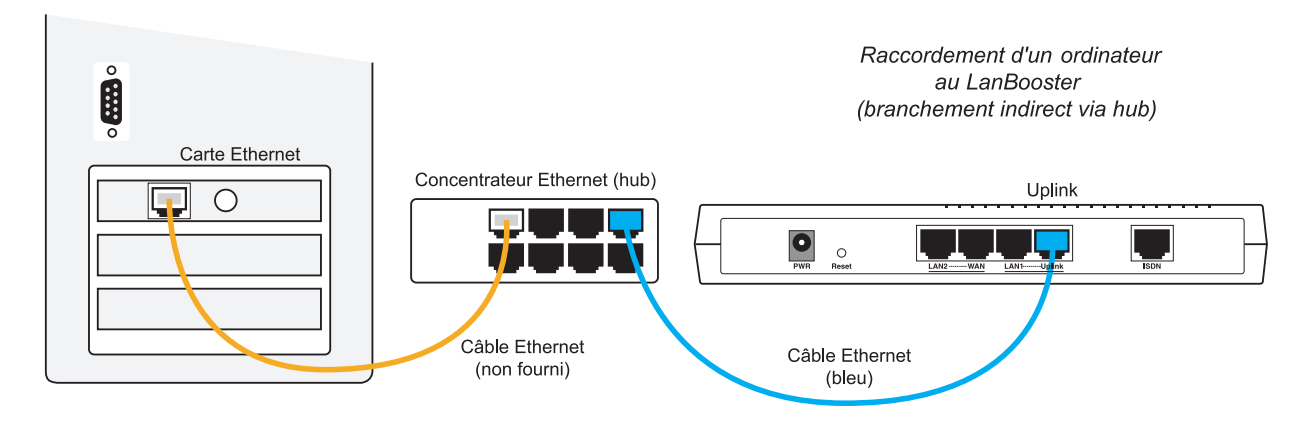

Vous pouvez bien entendu raccorder d'autres ordinateurs et équipements au concentrateur externe.

#### Raccordement du routeur au réseau RNIS

Pour raccorder le LanBooster 2201 au réseau RNIS, procédez comme suit :

- 1. Munissez-vous du câble RNIS noir fourni dans l'emballage du routeur.
- 2. Raccordez une extrémité de ce câble au port ISDN du routeur.
- 3. Raccordez l'autre extrémité du câble à la prise RNIS dont vous disposez.

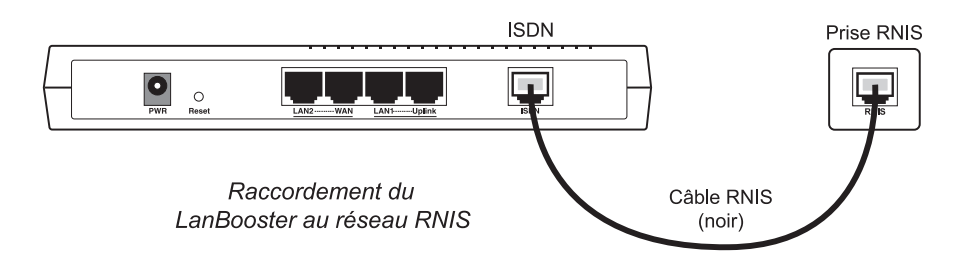

#### Raccordement du routeur au modem ADSL ou câble

Pour raccorder le LanBooster 2201 au modem ADSL ou au modem câble, procédez comme suit :

- 1. Munissez-vous du câble Ethernet fourni généralement dans l'emballage du modem ADSL ou du modem câble.
- 2. Raccordez une extrémité de ce câble au port WAN du routeur.
- 3. Raccordez l'autre extrémité du câble au modem ADSL ou câble (modems de type Ethernet).

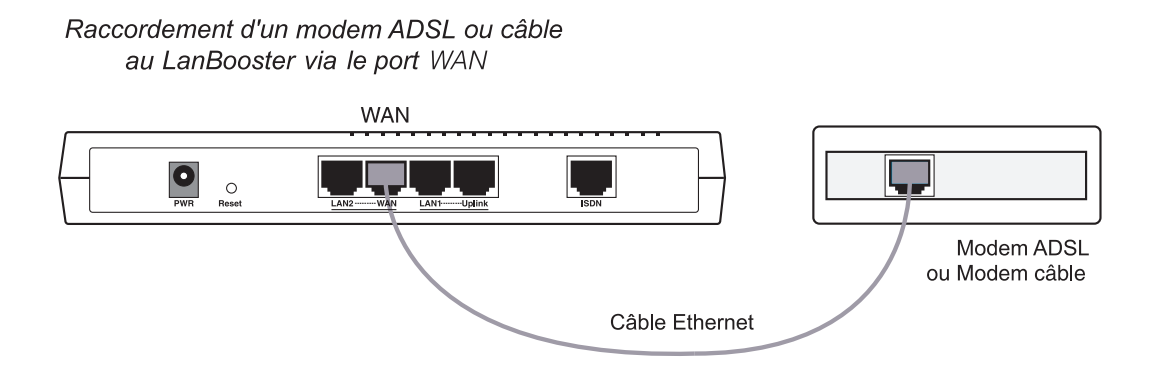

#### Raccordement du routeur à l'alimentation électrique

Pour mettre sous tension le LanBooster 2201, procédez comme suit :

- 1. Munissez-vous du câble d'alimentation électrique fourni dans l'emballage du routeur.
- 2. Raccordez au connecteur PWR du routeur l'extrémité du câble prévue à cet effet.
- **3.** Raccordez l'autre extrémité du câble à une prise électrique compatible avec les spécifications imprimées sur le bloc d'alimentation.

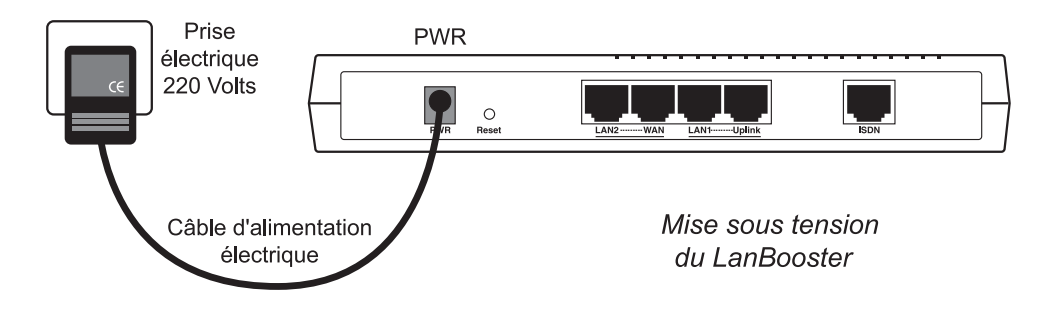

#### Raccordements du LanBooster 2204

#### Raccordement des ordinateurs au routeur

Le raccordement des ordinateurs du réseau local au LanBooster 2204 peut s'effectuer directement grâce au commutateur Ethernet intégré dans le routeur. Il peut également s'effectuer indirectement en utilisant un concentrateur Ethernet externe. Les deux types de raccordement peuvent être utilisés simultanément.

#### **Raccordement direct**

Pour raccorder directement un ordinateur au LanBooster 2204, procédez comme suit :

- 1. Munissez-vous du câble Ethernet bleu fourni dans l'emballage du routeur.
- 2. Raccordez une extrémité de ce câble à l'un des ports P1 à P4 du routeur.
- 3. Raccordez l'autre extrémité du câble au connecteur RJ45 de la carte Ethernet de l'ordinateur.

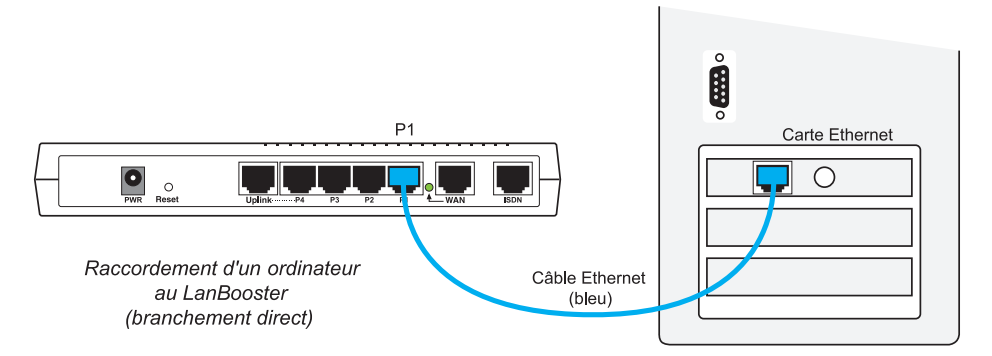

Vous pouvez ainsi raccorder directement jusqu'à 4 ordinateurs (câbles supplémentaires non fournis). Au-delà du quatrième ordinateur, vous devez utiliser un concentrateur Ethernet externe (voir ci-dessous).

#### Raccordement indirect via un concentrateur externe

Pour raccorder indirectement un ordinateur au LanBooster 2204 via un concentrateur Ethernet externe (non fourni), procédez comme suit :

- 1. Munissez-vous du câble Ethernet bleu fourni dans l'emballage du routeur.
- 2. Raccordez une extrémité de ce câble au port Uplink du routeur.

The Remarque : dans ce cas, le port P4 ne peut plus être utilisé.

3. Raccordez l'autre extrémité à l'un des ports Ethernet du concentrateur externe.

*The Attention : ne pas utiliser le port de chaînage du concentrateur Ethernet.* 

4. Raccordez ensuite l'ordinateur au concentrateur externe (câble supplémentaire non fourni).

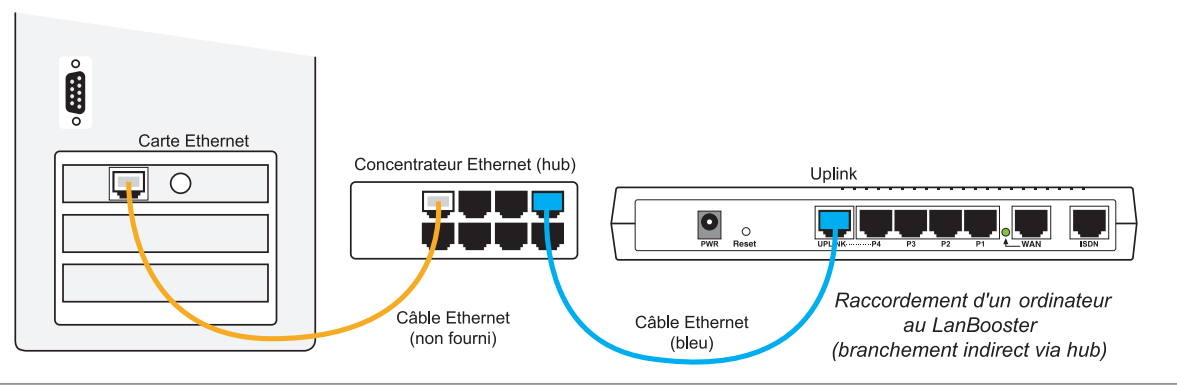

#### Raccordement du routeur au réseau RNIS

Pour raccorder le LanBooster 2204 au réseau RNIS, procédez comme suit :

- 1. Munissez-vous du câble RNIS noir fourni dans l'emballage du routeur.
- 2. Raccordez une extrémité de ce câble au port ISDN du routeur.
- 3. Raccordez l'autre extrémité du câble à la prise RNIS dont vous disposez.

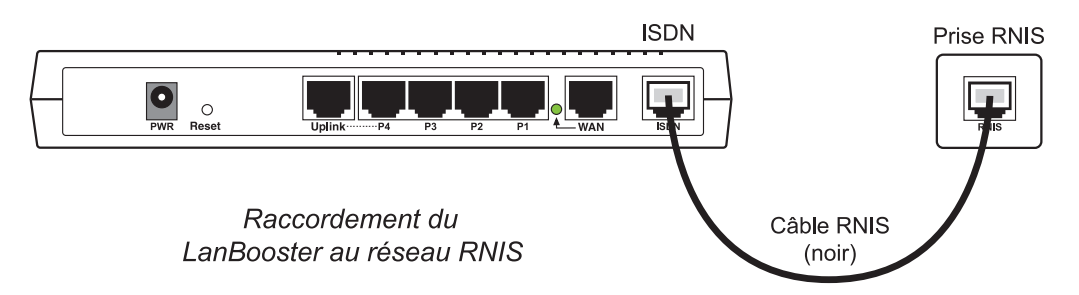

#### Raccordement du routeur au modem ADSL ou câble

Pour raccorder le LanBooster 2204 au modem ADSL ou au modem câble, procédez comme suit :

- 1. Munissez-vous du câble Ethernet fourni généralement dans l'emballage du modem ADSL ou du modem câble.
- 2. Raccordez une extrémité de ce câble au port WAN du routeur.
- 3. Raccordez l'autre extrémité du câble au modem ADSL ou câble (modems de type Ethernet).

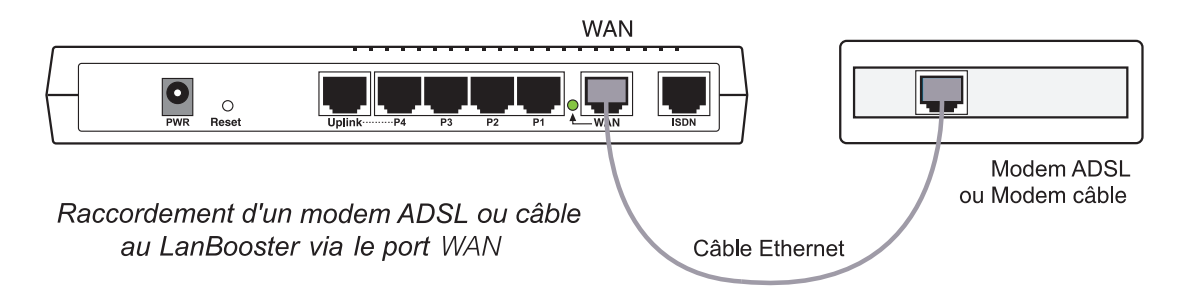

#### Raccordement du routeur à l'alimentation électrique

Pour mettre sous tension le LanBooster 2204, procédez comme suit :

- 1. Munissez-vous du câble d'alimentation électrique fourni dans l'emballage du routeur.
- 2. Raccordez au connecteur PWR du routeur l'extrémité du câble prévue à cet effet.
- **3.** Raccordez l'autre extrémité du câble à une prise électrique compatible avec les spécifications imprimées sur le bloc d'alimentation.

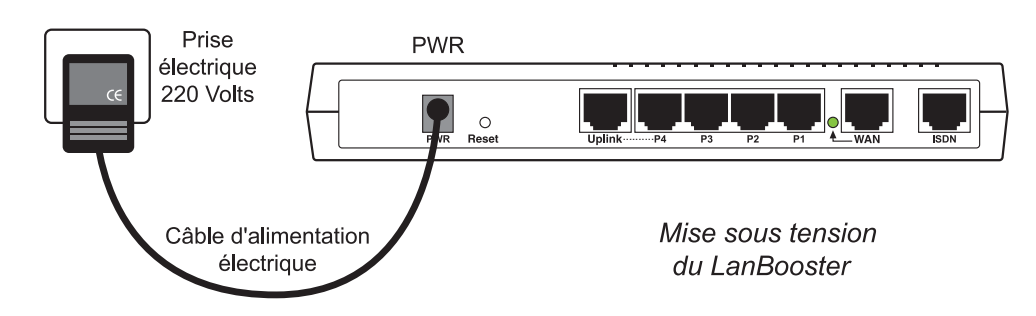

#### Signification des voyants lumineux du routeur

TFTP est démarré. Votre routeur est prêt à recevoir une nouvelle mise à jour.

| Voyant | Coul. | Fonction                                                   | Connecteur arrière |
|--------|-------|------------------------------------------------------------|--------------------|
| ACT    | Vert  | Allumé à la mise sous tension, clignote après le démarrage | PWR                |
| LNK    | Vert  | Allumé lorsqu'il y a du trafic sur la ligne RNIS           | ISDN               |
| B1     | Vert  | Allumé lorsque le canal B1 de la ligne RNIS est utilisé    | ISDN               |
| B2     | Vert  | Allumé lorsque le canal B2 de la ligne RNIS est utilisé    | ISDN               |
| LAN1   |       |                                                            |                    |
| LNK    | Vert  | Allumé lorsque la communication est établie à 10 Mbps      | LAN1               |
| 100M   | Vert  | Allumé lorsque la communication est établie à 100 Mbps     | LAN1               |
|        |       | (dans ce cas, le voyant LNK est également allumé)          |                    |
| FDX    |       | Mode Full Duplex                                           | LAN1               |
| LAN2   |       |                                                            |                    |
| Broad  | Vert  | Allumé lorsque la communication est déclarée               | WAN                |
| band   |       | avec un modem ADSL ou un modem câble                       |                    |
| LNK    | Vert  | Allumé lorsque le lien physique est établi (10 Mbps max.)  | WAN                |
| TX     | Vert  | Allumé lorsqu'il y a du trafic sur le réseau               | WAN                |
| Col    | Vert  | Clignote lorsqu'il y a des collisions sur le réseau        | WAN                |

#### Voyants du LanBooster 2201

#### Voyants du LanBooster 2204

| Voyant  | Coul.  | Fonction                                                   | Connecteur arrière |
|---------|--------|------------------------------------------------------------|--------------------|
| ACT     | Vert   | Allumé à la mise sous tension, clignote après le démarrage | PWR                |
| LNK     | Vert   | Allumé lorsqu'il y a du trafic sur la ligne RNIS           | ISDN               |
| B1      | Vert   | Allumé lorsque le canal B1 de la ligne RNIS est utilisé    | ISDN               |
| B2      | Vert   | Allumé lorsque le canal B2 de la ligne RNIS est utilisé    | ISDN               |
| Backup  | Vert   | Allumé lorsque le backup RNIS se déclenche                 | ISDN/WAN           |
| WAN     | Vert   | Allumé lorsque le routeur est connecté à un modem ADSL     | WAN                |
|         |        | ou à un modem câble                                        |                    |
| Broad   | Vert   | Allumé lorsque la communication est déclarée               | WAN                |
| band    |        | avec un modem ADSL ou un modem câble                       |                    |
| P1 à P4 | Vert   | Lorsque la communication est établie à 100 Mbps            | P1 à P4            |
|         | Orange | Lorsque la communication est établie à 10 Mbps             |                    |
|         |        | 1 - Allumé lorsque l'ordinateur est connecté et qu'aucun   |                    |
|         |        | paquet n'est émis ou reçu                                  |                    |
|         |        | 2 - Clignote lorsque des paquets sont émis ou reçus du     |                    |
|         |        | commutateur Ethernet ou des ordinateurs connectés          |                    |

# Configuration rapide du LanBooster pour la connexion à Internet

#### Installation des utilitaires sur PC

Pour effectuer les opérations décrites ici, utilisez un PC avec les caractéristiques suivantes :

- système d'exploitation : Windows 95, 98, Me, NT 4.0, 2000 ou XP ;
- un lecteur de CD-ROM ;
- une carte réseau Ethernet correctement configurée en protocole TCP/IP (voir page 30) ;
- un logiciel de navigation Internet correctement configuré (voir page 37).

Le PC doit être correctement raccordé au routeur, directement ou via un concentrateur Ethernet externe (voir schémas en fonction de votre modèle). Le PC et le routeur doivent être allumés.

Procédez comme suit :

- 1. Insérez le CD-ROM LanBooster dans le lecteur du PC. Si la configuration du PC l'autorise, le programme d'installation est lancé automatiquement. Si le lancement n'est pas automatique, exécutez le programme **autorun.exe** qui se trouve à la racine du CD-ROM.
- 2. Cliquez sur Débuter l'installation, Série 2200, LanBooster 2201 ou LanBooster 2204, Utilitaires, puis sur Utilitaires LanBooster.
- 3. Une fois dans le programme d'installation, cliquez successivement sur Suivant, Suivant, puis sur Suivant.
- 4. Une fenêtre vous indique que les utilitaires ont bien été installés. Laissez l'option Lancer l'assistant de démarrage cochée. Cliquez sur Terminer. L'Assistant de démarrage apparaît.

*Remarque : pour lancer l'Assistant de démarrage les fois suivantes, cliquez sur Démarrer, pointez sur Programmes, Utilitaires LanBooster, puis cliquez sur Assistant de démarrage.* 

**5.** La première fenêtre donne la liste de tous les LanBooster présents sur votre réseau local. Ils sont répertoriés avec leurs différents identifiants (adresse MAC, adresse IP, masque de réseau, emplacement). Sélectionnez le routeur à configurer, puis cliquez sur **Ok**.

| Assistant de déma | rrage       |                 | _             |
|-------------------|-------------|-----------------|---------------|
| Adresse MAC       | Adresse IP  | Masque de résea | u Emplacement |
| 00507F000000      | 192.168.1.1 | 255.255.255.0   |               |
|                   |             |                 |               |
|                   |             |                 |               |
|                   |             |                 |               |
|                   |             |                 |               |
|                   |             |                 |               |
|                   |             |                 |               |
| Ok                |             | Recherche       | Annuler       |

Guide de démarrage - Série LanBooster 2200

*« Remarque : si l'Assistant de démarrage ne trouve pas le LanBooster sur le réseau, vérifiez les raccordements du câble Ethernet et la configuration du PC (carte réseau et protocole TCP/IP) (voir la section « Configuration des ordinateurs du réseau » page 30).* 

6. La fenêtre d'accueil de l'Assistant de démarrage est montrée ci-dessous. Dans la rubrique **Mot de passe**, entrez le mot de passe du LanBooster, puis cliquez sur **Ok**. Le mot de passe par défaut est "**bewan**".

| Assistant de démarrage du LanBooster                             |           |
|------------------------------------------------------------------|-----------|
| Cet assistant vous permet d'effectuer facilement les 3 étapes su | ivantes : |
| Etape 1 : Configuration de base du routeur                       |           |
| Etape 2 : Prise en compte des nouveaux paramètres                |           |
| Etape 3 : Accès à l'administration du routeur                    |           |
|                                                                  |           |
|                                                                  |           |
|                                                                  |           |
|                                                                  |           |
| Mot de passe :                                                   |           |
|                                                                  |           |
| <u>V</u> K                                                       |           |

**7.** Après l'acceptation de votre authentification, l'Assistant de démarrage affiche la fenêtre cidessous. Celle-ci rappelle la configuration TCP/IP du PC et permet de configurer l'adresse IP du routeur.

| diquez ci-dessous l'adr | esse IP du routeur ainsi | que le masque de réseau util | isé.          |
|-------------------------|--------------------------|------------------------------|---------------|
| Info sur le PC          |                          | Configuration du routeur     |               |
| Adresse IP :            | 192.168.1.2              | Adresse IP :                 | 192.168.1.1   |
| Macquo do rócoau :      | 255.255.255.0            | - Masque de réseau :         | 255.255.255.0 |

Nous vous conseillons de conserver la configuration TCP/IP par défaut du routeur, sauf si celle-ci est incompatible avec votre réseau existant (voir le Guide de l'utilisateur du LanBooster fourni sur le CD-ROM). Dans ce dernier cas, vous devez modifier l'adresse IP du routeur, mais en conservant un masque de réseau compatible avec votre plan d'adressage.

*The Remarque : le serveur DHCP du routeur est activé par défaut.* 

#### 8. Cliquez sur Suivant>>.

La configuration choisie est enregistrée et le redémarrage du routeur peut commencer (écran ci-dessous).

| a configuration de base | est en cours d'enregist | rement. Veuillez attendre le re | démarrage du routeur |
|-------------------------|-------------------------|---------------------------------|----------------------|
| Info sur le PC          |                         |                                 |                      |
| Adresse IP :            | 192.168.1.2             | Adresse IP :                    | 192.168.1.1          |
| Masque de réseau :      | 255.255.255.0           | Masque de réseau :              | 255.255.255.0        |
|                         |                         |                                 | ]                    |
| L                       | e routeur prend en corr | npte les nouveaux paramètres    |                      |

**9.** Une fois le redémarrage du routeur terminé, sélectionnez le mode par lequel vous allez le configurer : Telnet ou HTML.

| a comigaranon ao baco          | a ete enregistree. |                                          |               |
|--------------------------------|--------------------|------------------------------------------|---------------|
| Info sur le PC<br>Adresse IP : | 192.168.1.2        | Configuration du routeur<br>Adresse IP : | 192.168.1.1   |
| Masque de réseau :             | 255.255.255.0      | Masque de réseau :                       | 255.255.255.U |

Le mode HTML, plus convivial, est recommandé pour configurer le LanBooster. C'est l'utilisation de celui-ci que nous documentons dans ce guide.

Le navigateur Web par défaut du PC est alors automatiquement lancé et la connexion avec le LanBooster est établie.

Continuez maintenant la configuration du routeur en vous reportant à la section « Accès à l'administration du routeur » page 17.

#### Installation des utilitaires sur Macintosh

Pour effectuer les opérations décrites ici, utilisez un Macintosh avec les caractéristiques suivantes :

- système d'exploitation : de Mac OS 8.x à 9.x ;
- un lecteur de CD-ROM ;
- une carte réseau Ethernet correctement configurée en protocole TCP/IP (voir page 34) ;
- un logiciel de navigation Internet correctement configuré.

Le Macintosh doit être correctement raccordé au routeur, directement ou via un concentrateur Ethernet externe (voir schémas correspondants au modèle de routeur en votre possession). Le Macintosh et le routeur doivent être allumés.

Procédez comme suit :

- 1. Insérez le CD-ROM LanBooster dans le lecteur de votre Macintosh.
- 2. Effectuez un double-clic sur l'icône du CD-ROM.
- 3. Effectuez un double-clic sur le dossier Série 2200, LanBooster 2201 ou LanBooster 2204, Utilitaires, puis sur Utilitaires LanBooster.
- 4. Cliquez sur Continue. L'installation des Utilitaires LanBooster s'effectue. Cliquez sur Quit.
- 5. Lancez ensuite l'Assistant de démarrage. Pour cela, cliquez sur le menu **Pomme**, pointez sur **Tableaux de bord**, **Utilitaires LanBooster**, puis cliquez sur **Assistant de démarrage**.
- 6. La première fenêtre donne la liste de tous les LanBooster présents sur votre réseau local. Ils sont répertoriés avec leurs différents identifiants (adresse MAC, adresse IP, masque de réseau, emplacement). Sélectionnez le routeur à configurer, puis cliquez sur Ok.

|   |              | Assistant   | de démarrage 📃   |             |    |
|---|--------------|-------------|------------------|-------------|----|
| Γ |              |             |                  |             |    |
|   | Adresse MAC  | Adresse IP  | Masque de réseau | Emplacement |    |
|   | 00507F000065 | 192.168.1.1 | 255.255.255.0    |             | ור |
|   |              |             |                  |             |    |
|   |              |             |                  |             |    |
|   |              |             |                  |             |    |
|   |              |             |                  | -           | -  |
|   |              |             |                  |             | r  |
|   | Ok           |             | hansha           | Annulan     | ъl |
|   | UK           |             |                  | Annuler     | J  |
|   |              |             |                  |             |    |

*Remarque : si l'Assistant de démarrage ne trouve pas le LanBooster sur le réseau, vérifiez les raccordements du câble Ethernet et la configuration du Macintosh (carte réseau et protocole TCP/IP).* 

 La fenêtre d'accueil de l'Assistant de démarrage est montrée ci-dessous. Dans la rubrique Mot de passe, entrez le mot de passe du LanBooster, puis cliquez sur Ok. Le mot de passe par défaut est "bewan".

| Assistant de démarrage                                                    |  |
|---------------------------------------------------------------------------|--|
| Assistant de démarrage du LanBooster                                      |  |
| Cet assistant vous permet d'effectuer facilement les 3 étapes suivantes : |  |
| Etape 1 : Configuration de base du routeur                                |  |
| Etape 2 : Prise en compte des nouveaux paramètres                         |  |
| Etape 3 : Accès à l'administration du routeur                             |  |
| Mot de passe: Ok                                                          |  |

8. Après l'acceptation de votre authentification, l'Assistant de démarrage affiche la fenêtre cidessous. Celle-ci rappelle la configuration TCP/IP du Macintosh et permet de configurer l'adresse IP du routeur.

| Assistant de                                                                                | e démarrage 🛛 🛛 🗏                                     |
|---------------------------------------------------------------------------------------------|-------------------------------------------------------|
| Etape 1 : Configuration de bas<br>Indiquez ci-dessous l'adresse IP du ro<br>réseau utilisé. | <b>se du routeur</b><br>outeur ainsi que le masque de |
| _ Info sur le Mac                                                                           | _ Configuration du routeur                            |
| Adresse IP: 192.168.1.2                                                                     | Adresse IP: 192.168.1.1                               |
| Masque de réseau : 255.255.255.0                                                            | Masque de réseau : 255.255.255.0                      |
| «Précédent                                                                                  | Suivant»                                              |
|                                                                                             |                                                       |

Nous vous conseillons de conserver la configuration TCP/IP par défaut du routeur, sauf si celle-ci est incompatible avec votre réseau existant (voir le Guide de l'utilisateur du LanBooster fourni sur le CD-ROM). Dans ce dernier cas, vous devez modifier l'adresse IP du routeur, mais en conservant un masque de réseau compatible avec votre plan d'adressage.

*The Remarque : le serveur DHCP du routeur est activé par défaut.* 

#### 9. Cliquez sur Suivant>>.

La configuration choisie est enregistrée et le redémarrage du routeur peut commencer (écran ci-dessous)

| Assistant de<br>Etape 2: Prise en compte des n<br>La configuration de base est en cours d'a<br>le redémarrage du routeur | e démarrage 🛛 🖶 E<br>I <b>OUVEAUX paramètres</b><br>enregistrement. Veuillez attendre |  |  |  |  |
|----------------------------------------------------------------------------------------------------|---------------------------------------------------------------------------------------|--|--|--|--|
| _ Info sur le Mac                                                                                                    | Configuration du routeur                                                              |  |  |  |  |
| Adresse IP: 192.168.1.2                                                                                                  | Adresse IP: 192.168.1.1                                                               |  |  |  |  |
| Masque de réseau : 255.255.255.0                                                                                         | Masque de réseau : 255.255.255.0                                                      |  |  |  |  |
|                                                                                                    |                                                                                       |  |  |  |  |
| Н                                                                                                    | TML                                                                                   |  |  |  |  |

**10.** Une fois le redémarrage du routeur terminé, cliquez sur **HTML** pour accéder à la configuration du routeur.

| Assistant de                                                                                                    | e démarrage 📃 🗏                                                                                            |
|----------------------------------------------------------------------------------------------------|----------------------------------------------------------------------------------------------------|
| Etape 3: Accès à l'administrati<br>Vous pouvez désormais accéder au par<br>session Telnet ou HTML. La session HTML<br>recommandée.<br>Info sur le Mac | <b>ion du routeur</b><br>amétrage du routeur via une<br>, plus conviviale, est<br>Configuration du routeur |
| Adresse IP: 192.168.1.2<br>Masque de réseau : 255.255.255.0                                                                                           | Adresse IP: 192.168.1.1<br>Masque de réseau : 255.255.255.0                                                |
| H                                                                                                    | TML                                                                                                    |

Le navigateur Web par défaut du Macintosh est alors automatiquement lancé et la connexion avec le LanBooster est établie.

Vous pouvez maintenant poursuivre la configuration du routeur en vous reportant à la section « Accès à l'administration du routeur » page 17.

*« Remarque : la configuration du routeur via une session Telnet est également possible sur Macintosh. Un logiciel Telnet pour Macintosh est fourni sur le CD-ROM LanBooster.* 

#### Accès à l'administration du routeur

La suite du paramétrage est identique sur PC et sur Macintosh.

- 1. Après avoir cliqué sur le bouton HTML de l'Assistant de démarrage, le logiciel de navigation installé sur votre PC ou votre Macintosh est automatiquement lancé et se connecte au serveur HTML intégré du LanBooster, afin que vous puissiez paramétrer la connexion Internet.
- 2. Une boîte de dialogue vous demande le nom et le mot de passe de l'administrateur du routeur. Par défaut, ces paramètres sont les suivants :
  - Nom d'utilisateur : **bewan**
  - Mot de passe : **bewan**

Entrez ce nom d'utilisateur et ce mot de passe, puis cliquez sur **OK**.

| Mot de pa | asse réseau             |                                                | ? ×  |
|-----------|-------------------------|------------------------------------------------|------|
| ?         | Tapez votre n           | om d'utilisateur et votre mot de passe.        |      |
| IJ        | Site :                  | 192.168.1.1                                    |      |
|           | Domaine                 | Authentification d'accès au routeur            |      |
|           | <u>N</u> om d'utilisate | ur bewan                                       |      |
|           | <u>M</u> ot de passe    | ****                                           |      |
|           | Enregistrer             | ce mot de passe dans votre liste de mots de pa | isse |
|           |                         | (OK) Annu                                      | ler  |

- Remarques :
- Suivant la version de navigateur Web utilisée, les boîtes de dialogue et l'affichage des pages HTML peuvent varier légèrement. Dans nos exemples, nous utilisons le logiciel Microsoft Internet Explorer 6.0 livré sur le CD-ROM du LanBooster.
- Nous vous recommandons vivement de changer le mot de passe de l'administrateur du routeur (voir le Guide de l'utilisateur du LanBooster fourni sur le CD-ROM).
- **3.** Dès que votre identification a été acceptée, la page d'accueil du configurateur HTML du LanBooster s'affiche (voir écran ci-dessous).

| BeWAN Configurateur Web du Lan <i>Booster</i> 2204                                                                                                    |                                                                                                    |
|----------------------------------------------------------------------------------------------------|----------------------------------------------------------------------------------------------------|
| Menu principal<br>BeWAN systems                                                                                                    | Modèle : Lan <i>Booster</i> 2204     Version du firmware : VXX     Date de la version : Wed Oct XX HH:MM:SS.S Yea     Adresse MAC : XX-XX-XX-XX-XX                                                                                                    |
| Installation Elémentaire                                                                                                    | Installation Rapide                                                                                                    |
| <ul> <li>&gt;&gt; <u>Paramètres administrateur</u></li> <li>&gt;&gt; <u>Paramètres LAN 1 TCP/IP et serveur DHCP</u></li> <li>&gt;&gt; <u>Paramètres RNIS</u></li> </ul>                                                                                                    | >> <u>Accès Internet</u><br>>> <u>Serveur CAPI</u>                                                                                                    |
| Installation Avancée                                                                                                    | Administration Système                                                                                                    |
| <ul> <li>&gt;&gt; Paramétrage du PPP / MLPPP / BOD</li> <li>&gt;&gt; Paramétrage des plages horaires</li> <li>&gt;&gt; Paramétrage du NAT</li> <li>&gt;&gt; Paramétrage du DNS dynamique</li> <li>&gt;&gt; Paramétrage des routes statiques</li> <li>&gt;&gt; Paramétrage des accès distants et RPV (VPN)</li> <li>&gt;&gt; Paramétrage du client RADIUS</li> <li>&gt;&gt; Paramétrage des filtres IP et du firewall</li> </ul> | <ul> <li>&gt;&gt; Etat de la ligne RNIS / LAN / WAN</li> <li>&gt;&gt; Outils de diagnostic</li> <li>&gt;&gt; Contrôle d'administration</li> <li>&gt;&gt; Réglage de l'heure du routeur</li> <li>&gt;&gt; Réglage du syslog</li> <li>&gt;&gt; Etat de la connexion RPV (VPN)</li> <li>&gt;&gt; Redémarrage du système</li> <li>&gt;&gt; Mise à jour du firmware (serveur TFTP)</li> <li>&gt;&gt; Sauvegarde/Restauration d'une configuration</li> </ul> |

#### Accès à Internet via le réseau RNIS

L'accès à Internet via RNIS peut être utilisé comme liaison principale ou comme liaison de secours (backup) si la liaison principale s'effectue via ADSL (page 22) ou via le câble (page 27).

1. Dans la section Installation Elémentaire, cliquez sur Paramètres LAN 1 TCP/IP et serveur DHCP.

| LanBooster                                                                               |
|------------------------------------------------------------------------------------------|
| << <u>Menu principal</u>                                                                 |
| serveur DHCP<br>© Oui © Non<br>es IP 192.168.1.2<br>comptes 50<br>passerelle 192.168.1.1 |
|                                                                                          |
|                                                                                          |
|                                                                                          |

2. Dans la rubrique **Pour l'utilisation NAT** de la **Configuration de l'adresse IP du routeur**, l'adresse IP du routeur et le masque de sous-réseau choisis précédemment sont affichés. Si nécessaire, vous pouvez modifier ici ces paramètres.

*The Attention : dans ce cas, n'oubliez pas de modifier votre adresse de passerelle.* 

- 3. Dans la rubrique Configuration du serveur DHCP, sélectionnez :
  - **Oui**, si vous avez choisi d'assigner dynamiquement des adresses IP aux ordinateurs de votre réseau local.

Dans ce cas, indiquez la première adresse IP à assigner dans la rubrique **Début des** adresses IP et le nombre maximum d'adresses IP à assigner dans la rubrique Assignation des comptes.

Attention :

- la plage d'adressage IP ainsi définie doit être compatible avec l'adresse IP du routeur.
- le nombre maximum d'adresses IP à assigner doit être inférieur ou égal à 253.
- Non, si le réseau est géré avec des adresses IP fixes, ou dispose déjà d'un serveur DHCP.
- **4.** De préférence, ne remplissez pas les rubriques du **Serveur DNS**. Vous avez ainsi la possibilité d'utiliser la fonction Proxy DNS qui permet d'optimiser la navigation. Pour activer cette fonction, reportez-vous au chapitre « Configuration des ordinateurs du réseau » page 30.

5. Une fois ces informations saisies, cliquez sur OK pour valider.

Le routeur doit redémarrer pour prendre en compte les nouveaux paramètres. Sélectionnez **Conserver la configuration actuelle**, puis cliquez sur **OK**. Attendez 5 secondes pour que le redémarrage soit terminé.

Attention : n'éteignez surtout pas le LanBooster pendant cette phase de redémarrage.
 Vous risqueriez d'endommager sa mémoire et de le rendre inutilisable (dommage non couvert par la garantie).

Une nouvelle fenêtre apparaît. Cliquez sur la première adresse http, qui est en fait l'adresse IP de votre routeur, afin de retourner sur le configurateur du LanBooster.

6. Vous revenez sur le Menu principal. Dans la section Installation Elémentaire, cliquez sur Paramètres RNIS. L'écran suivant apparaît :

| BeWAN<br>systems                                                                                                    | Config                                                                                                    | urateur Web du Lan <i>Booster</i>                                                                                                    |
|----------------------------------------------------------------------------------------------------|----------------------------------------------------------------------------------------------------|----------------------------------------------------------------------------------------------------|
| > Installation Elément                                                                                                    | aire > Paramètres RNIS                                                                                                    | << <u>Menu principal</u>                                                                                                    |
| Ligne RNIS<br>Pays<br>Numéro de bus RNIS<br>Si votre routeur est racc<br>(PABX) qui requiert l'att<br>du numéro de bus RNIS<br>sortants, indiquez celui<br>Numéro de bus RNIS .<br>Sinon, vous n'avez pas<br>rubrique. | Activée Désactivée     France     France     Sordé à un standard d'entreprise ribution     S dans le cadre des appels -ci dans la rubrique besoin de renseigner cette | Numéros de désignation         1.         2.         3.         S'il est nécessaire de spécifier le ou les numéros d'appel<br>(SDA) sur lesquels le routeur doit décrocher, entrez ces<br>numéros dans les rubriques Numéros de désignation . |
|                                                                                                    |                                                                                                    | DK                                                                                                    |
|                                                                                                    | Copyright © 2001-2002, BeWA                                                                                                    | N systems. Tous droits réservés.                                                                                                    |

- 7. La ligne RNIS est activée par défaut.
- 8. Dans la rubrique Pays, sélectionnez le pays dans lequel est installé le LanBooster.

Dans la rubrique Numéro de bus RNIS :

- Si le LanBooster est connecté à une ligne directe (accès de base Numéris, Numéris Duo, Numéris Itoo...), n'entrez rien dans cette rubrique.
- Si le LanBooster est relié à un standard d'entreprise (PABX), il peut être nécessaire dans certains cas d'indiquer votre numéro de poste. Attention, le numéro de poste n'est généralement pas un numéro du plan de numérotation national attribué par l'opérateur de télécommunication, mais un numéro de poste à 2, 3 ou 4 chiffres défini par l'installateur du PABX. En cas de doute, renseignez-vous auprès du responsable du PABX.

Cliquez sur OK pour valider. Dans la fenêtre de confirmation, cliquez sur Menu principal.

9. Dans la section Installation Rapide, cliquez sur Accès Internet pour procéder à la saisie des paramètres Internet. Dans la rubrique Connexion RNIS, cliquez sur Connexion avec 1 FAI (pour la connexion à deux FAI, veuillez vous reporter au Guide de l'utilisateur fourni sur le CD-ROM).

Vous devez disposer des informations fournies par le fournisseur d'accès Internet (FAI) auprès duquel vous avez souscrit votre abonnement.

| BeWAN                                                                                  | Confi                                               | gurateur Web du Lan <i>Booster</i>                                                                                                    |
|----------------------------------------------------------------------------------------|-----------------------------------------------------|----------------------------------------------------------------------------------------------------|
| > Installation Rapide >                                                                | Accès Internet                                      | << <u>Menu principal</u>                                                                                                    |
| Connexion Internet via                                                                 | a RNIS 64 / 128 Kbps / BOD                          | << Page précédente                                                                                                    |
| Configuration des par<br>Nom de la connexion<br>Numéro à composer<br>Nom d'utilisateur | amètres Internet<br>Internet<br>0123456789<br>bewan | Configuration du protocole PPP / MLPPP         Type de connexion       Connexion 64 Kbps         Authentification PPP       PAP ou CHAP         Déconnexion si inactif       180         seconde(s) |
| Mot de passe<br>Rappel par le presta                                                   | ataire Internet                                     | Méthode d'assignation d'adresse IP (IPCP)         Adresse IP fixe       C Oui         Oui       Image: Non (IP dynamique)                                                                           |
| (callback)<br>Plages horaires<br>(1-15)                                                |                                                     | Adresse IP                                                                                                    |
|                                                                                        | Comprised @ 2004 2002 Pold                          | OK                                                                                                    |

**10.** Dans la rubrique **Nom de la connexion** de la **Configuration des paramètres Internet**, entrez un nom de connexion. Le choix de ce nom est arbitraire et n'a pas d'incidence sur la connexion.

Dans la rubrique **Numéro à composer**, entrez le numéro d'appel du FAI (ne mettez pas d'espace ni de virgule).

*Remarque : si le LanBooster est relié à un standard d'entreprise, n'oubliez pas, si nécessaire, de préciser le préfixe de sortie de celui-ci (généralement le "0").* 

Dans les rubriques **Nom d'utilisateur** et **Mot de passe**, entrez le nom d'utilisateur et le mot de passe de connexion que vous a attribués le FAI.

*The Attention : lorsque vous entrez le nom d'utilisateur et le mot de passe, il est impératif de tenir compte des majuscules et des minuscules.* 

**11.** Si vous désirez gérer des heures de connexion, dans les rubriques des plages horaires, saisissez les numéros des plages horaires que vous souhaitez assigner à votre connexion RNIS.

Temarque : au préalable, vous devez avoir paramétré et activé les plages horaires (reportez-vous au Guide de l'utilisateur du LanBooster fourni sur le CD-ROM).

- **12.** Dans la rubrique **Type de connexion** de la **Configuration du protocole PPP / MLPPP**, sélectionnez le type de connexion Internet souhaité :
  - Connexion désactivée : lorsque cette option est sélectionnée, la connexion est impossible.
  - **Connexion 64 Kbps** : la connexion s'établira sur un canal B à 64 Kbps.
  - Connexion 128 Kbps : la connexion s'établira sur deux canaux B agrégés à 128 Kbps.

*The Attention : vérifiez que votre FAI autorise bien la connexion à 128 Kbps. N'oubliez pas que vous payez dans ce cas deux communications téléphoniques.* 

- **Connexion BOD** : la connexion s'établira initialement sur un seul canal B, mais le deuxième canal B pourra se connecter et se déconnecter en fonction du besoin en bande passante. Au cours d'une connexion, le débit pourra donc varier entre 64 et 128 Kbps afin d'optimiser le rapport confort/coût de communication.

 Attention : vérifiez que votre FAI autorise bien la connexion à 128 Kbps. Vous payez deux communications téléphoniques lorsque la communication utilise deux canaux B.

Remarque : si vous souhaitez modifer les paramètres par défaut de la connexion BOD,
 dans la section Installation Avancée, cliquez sur Paramétrage du PPP / MLPPP / BOD.

Dans la rubrique Authentification PPP, sélectionnez PAP ou CHAP ou PAP seulement.

- Remarques :
- Si vous sélectionnez PAP ou CHAP, l'authentification pourra s'effectuer quel que soit le FAI.
- Les protocoles d'authentification PPP acceptés dépendent du FAI. En cas de doute, contactez votre FAI.

Dans la rubrique **Déconnexion si inactif depuis**, entrez le nombre de secondes d'inactivité au terme duquel la connexion à Internet sera automatiquement interrompue si aucun ordinateur du réseau local ne l'utilise.

- **13.** Suivant votre abonnement, votre FAI peut vous fournir une adresse IP fixe ou vous allouer automatiquement une adresse IP à chaque connexion.
  - Si votre FAI vous a communiqué une adresse IP fixe, sélectionnez **Oui** dans la rubrique **Adresse IP fixe** et saisissez l'adresse IP.
  - Si votre FAI ne vous a pas communiqué une adresse IP fixe, sélectionnez **Non** dans la rubrique **Adresse IP fixe**.

La configuration de votre accès Internet est terminée. Cliquez sur **OK** pour valider les informations. Une fenêtre de confirmation apparaît.

14. Si vous désirez tester la connexion et ainsi vérifier l'exactitude des paramètres saisis, dans la fenêtre de confirmation, cliquez sur **Diagnostic RNIS**.

La fenêtre **Etat de la ligne RNIS / LAN / WAN** apparaît. Dans la partie **Etat de la ligne RNIS**, cliquez sur **Lancer la connexion Internet**. Un rafraîchissement de l'écran a lieu toutes les 5 secondes. Sur le canal D, la signalisation RNIS devient active. Le nom de votre connexion doit apparaître sur l'un des deux canaux B si vous êtes connecté à 64 Kbps.

Votre connexion RNIS est établie. Vous pouvez désormais ouvrir une seconde fenêtre dans votre logiciel afin de naviguer sur Internet.

*© Remarque : pour interrompre la connexion, cliquez sur* **Arrêter B1** *ou* **Arrêter B2**.

#### Accès à Internet via un modem ADSL

1. Dans la section Installation Elémentaire, cliquez sur Paramètres LAN 1 TCP/IP et serveur DHCP.

| P et serveur DHCP                                                                                                    | << <u>Menu principa</u>                                                                                                    |
|----------------------------------------------------------------------------------------------------|----------------------------------------------------------------------------------------------------|
| Configuration du serveur DH<br>Activation<br>Début des adresses IP<br>Assignation des comptes<br>Adresse IP de la passerelle<br>Serveur DNS<br>Principal<br>Secondaire | CP<br>C Oui C Non<br>192.168.1.2<br>50<br>192.168.1.1                                                                                                    |
|                                                                                                    | Configuration du serveur DH<br>Activation<br>Début des adresses IP<br>Assignation des comptes<br>Adresse IP de la passerelle<br>Serveur DNS<br>Principal<br>Secondaire |

2. Dans la rubrique Pour l'utilisation NAT de la Configuration de l'adresse IP du routeur, l'adresse IP du routeur et le masque de sous-réseau choisis précédemment sont affichés. Si nécessaire, vous pouvez modifier ici ces paramètres.

| *The Remarque : dans ce cas, n'oubliez pas de modifier votre adresse de passerelle.* 

- 3. Dans la rubrique Configuration du serveur DHCP, sélectionnez :
  - Oui, si vous avez choisi d'assigner dynamiquement des adresses IP aux ordinateurs de • votre réseau local.

Dans ce cas, indiquez la première adresse IP à assigner dans la rubrique Début des adresses IP et le nombre maximum d'adresses IP à assigner dans la rubrique Assignation des comptes.

- Attention :
  la plage d'adressage IP ainsi définie doit être compatible avec l'adresse IP du routeur.
- le nombre maximum d'adresses IP à assigner doit être inférieur ou égal à 253.
- Non, si le réseau est géré avec des adresses IP fixes, ou dispose déjà d'un serveur DHCP.
- 4. De préférence, ne remplissez pas les rubriques du Serveur DNS. Vous avez ainsi la possibilité d'utiliser la fonction Proxy DNS qui permet d'optimiser la navigation. Pour activer cette fonction, reportez-vous au chapitre « Configuration des ordinateurs du réseau » page 30.
- 5. Cliquez sur OK pour valider.

Le routeur doit redémarrer pour prendre en compte les nouveaux paramètres. Sélectionnez Conserver la configuration actuelle, puis cliquez sur OK. Attendez 5 secondes pour que le redémarrage soit terminé.

Attention : n'éteignez surtout pas le LanBooster pendant cette phase de redémarrage.
 Vous risqueriez d'endommager sa mémoire et de le rendre inutilisable (dommage non couvert par la garantie).

Une nouvelle fenêtre apparaît. Cliquez sur la première adresse http afin de retourner sur le configurateur du LanBooster.

6. Pour procéder ensuite à la configuration des paramètres Internet, dans la section Installation Rapide, cliquez sur Accès Internet.

Dans la rubrique **Connexion haut débit via un périphérique externe**, vous avez le choix entre le protocole **PPPoE** et le protocole **PPTP**. Sélectionnez le protocole utilisé par votre modem ADSL (en cas de doute, renseignez-vous auprès de votre opérateur télécom pour connaître la nature de la liaison). En fonction du protocole sélectionné, suivez la procédure correspondante.

#### Connexion ADSL via le protocole PPPoE

Après avoir cliqué sur **PPPoE**, la fenêtre suivante apparaît.

| BeWAN                                                                                                    | Configu                                                                                                    | ırateur Web du Lan <i>B</i> oo <i>ster</i>                                                                                                    |
|----------------------------------------------------------------------------------------------------|----------------------------------------------------------------------------------------------------|----------------------------------------------------------------------------------------------------|
| > Installation Rapid                                                                                                    | e > Accès Internet                                                                                                    | << Menu principa                                                                                                    |
| Accès haut débit vi                                                                                                    | a un modem ADSL (Client PPPoE)                                                                                                    | << Page précédente                                                                                                    |
| Configuration PPF<br>Lien PPPoE<br>Configuration des<br>Nom de la<br>connexion<br>Nom d'utilisateur<br>Mot de passe<br>Plages horaires<br>(1-15)<br>Configuration du l<br>Mode<br>de déclenchement | PoE<br>Activer Désactiver<br>paramètres Internet<br>Internet<br>bewan<br>: : : : : :<br>backup RNIS<br>A l'émission du paquet suivant • | Configuration du protocole PPP         Authentification PPP       PAP ou CHAP         Image: Rendre la connexion permanente         Déconnexion si inactif<br>depuis       -1         Image: Seconde(s)         Méthode d'assignation d'adresse IP (IPCP)         Adresse IP fixe       Oui         Image: Adresse IP |
|                                                                                                    | 0                                                                                                    | K                                                                                                    |
|                                                                                                    | Copyright © 2001-2002, BeWA                                                                                                    | N systems. Tous droits réservés.                                                                                                    |

- 1. En face de l'intitulé Lien PPPoE, sélectionnez l'option Activer.
- 2. Dans la rubrique Nom de la connexion, entrez un nom de connexion. Le choix de ce nom est arbitraire et n'a pas d'incidence sur la connexion.

Dans les rubriques **Nom d'utilisateur** et **Mot de passe**, entrez le nom d'utilisateur et le mot de passe de connexion que vous a attribués le FAI.

*The Attention : lorsque vous entrez le nom d'utilisateur et le mot de passe, il est impératif de tenir compte des majuscules et des minuscules.* 

**3.** Si vous désirez gérer des heures de connexion, dans les rubriques des plages horaires, saisissez les numéros des plages horaires que vous souhaitez assigner à votre connexion ADSL.

*« Remarque : au préalable, vous devez avoir paramétré et activé les plages horaires (reportez-vous au Guide de l'utilisateur du LanBooster fourni sur le CD-ROM).* 

- 4. Dans la partie consacrée à la Configuration du backup RNIS, sélectionnez le mode de déclenchement.
  - Aucun : lorsque cette option est sélectionnée, le backup n'est pas activé.
  - **Immédiatement** : si la connexion ADSL est interrompue, le backup RNIS se déclenchera immédiatement.
  - A l'émission du paquet suivant : si la connexion ADSL est interrompue, le backup RNIS se déclenchera lorsqu'un nouveau paquet sera émis depuis le réseau local.
- **5.** Dans la rubrique **Authentification PPP** de la **Configuration du protocole PPP**, sélectionnez **PAP ou CHAP** ou **PAP seulement** :

Remarques :

- Si vous sélectionnez PAP ou CHAP, l'authentification pourra s'effectuer quel que soit le FAI.
- Les protocoles d'authentification PPP acceptés dépendent du FAI. En cas de doute, contactez votre FAI.
- 6. Si vous souhaitez bénéficier d'une connexion permanente, cochez la case correspondante. Dans ce cas, après une coupure, le routeur se reconnectera automatiquement.

Sinon, dans la rubrique **Déconnexion si inactif depuis**, entrez le nombre de secondes d'inactivité au terme duquel la connexion à Internet sera automatiquement interrompue si aucun ordinateur du réseau local ne l'utilise.

The Remarque : si vous saisissez "0", vous pourrez bénéficier d'une connexion permanente. En revanche, après une coupure, le rétablissement de la connexion ne sera pas effectif.

- 7. Suivant votre abonnement ADSL, votre fournisseur d'accès Internet peut vous fournir une adresse IP fixe ou vous allouer dynamiquement une adresse IP à chaque connexion.
  - Si votre fournisseur d'accès Internet vous a communiqué une adresse IP fixe, sélectionnez **Oui** dans la rubrique **Adresse IP fixe** et saisissez l'adresse IP.
  - Si votre fournisseur d'accès Internet ne vous a pas communiqué une adresse IP fixe, sélectionnez **Non** dans la rubrique **Adresse IP fixe**.

La configuration de votre accès Internet est terminée. Cliquez sur **OK** pour valider les informations. Une fenêtre de confirmation apparaît.

8. Si vous désirez tester la connexion et ainsi vérifier l'exactitude des paramètres saisis, dans la fenêtre de confirmation, cliquez sur **Diagnostic PPPoE**.

La fenêtre **Etat de la ligne RNIS / LAN / WAN** apparaît. Dans la partie **Etat WAN**, cliquez sur **Lancer la connexion PPPoE ou PPTP**. Un rafraîchissement de l'écran a lieu toutes les 5 secondes. Votre mode de connexion doit alors apparaître.

Votre connexion ADSL est établie. Vous pouvez désormais ouvrir une seconde fenêtre dans votre logiciel afin de naviguer sur Internet.

*The Remarque : pour interrompre la connexion, cliquez sur* **Arrêter PPPoE ou PPTP**.

#### Connexion ADSL via le protocole PPTP

Après avoir cliqué sur PPTP, la fenêtre suivante apparaît.

| Accès haut débit vi                                              | a un modem ADSL (Client PPTP)            | << Page précéde                                                                                                    |
|------------------------------------------------------------------|------------------------------------------|----------------------------------------------------------------------------------------------------|
| Configuration PP1                                                | P                                        | Configuration du protocole PPP                                                                                                    |
| Lien PPTP<br>Adresse IP<br>du modem ADSL                         | C Activer C Désactiver                   | Authentification PPP         PAP seulement           Image: Rendre la connexion permanente                                                |
| Configuration des<br>Nom de la<br>connexion<br>Nom d'utilisateur | paramètres Internet<br>Internet<br>bewan | Déconnexion si<br>inactif depuis -1 seconde(s)<br>Méthode d'assignation d'adresse IP (IPCP)<br>Adresse IP fixe O Oui O Non (IP dynamique) |
| Mot de passe<br>Plages horaires<br>(1-15)                        |                                          | Adresse IP<br>Configuration de l'adresse IP LAN2 / WAN<br>C Obtenir automatiquement une adresse IP                                        |
| Configuration du l<br>Mode<br>de déclenchement                   | A l'émission du paquet suivant 💌         | Adresse IP     Adresse IP     10.0.0.150     Masque     de sous-réseau                                                                    |

- 1. En face de l'intitulé Lien PPTP, sélectionnez l'option Activer.
- 2. Dans la rubrique Adresse IP du modem ADSL, entrez "10.0.0.138". Cette adresse est celle généralement utilisée.
- **3.** Dans la rubrique **Nom de la connexion**, entrez un nom de connexion. Le choix de ce nom est arbitraire et n'a pas d'incidence sur la connexion.

Dans les rubriques **Nom d'utilisateur** et **Mot de passe**, entrez le nom d'utilisateur et le mot de passe de connexion que vous a attribués le FAI.

*The Attention : lorsque vous entrez le nom d'utilisateur et le mot de passe, il est impératif de tenir compte des majuscules et des minuscules.* 

4. Si vous désirez gérer des heures de connexion, dans les rubriques des plages horaires, saisissez les numéros des plages horaires que vous souhaitez assigner à votre connexion ADSL.

*©* Remarque : au préalable, vous devez avoir paramétré et activé les plages horaires (reportez-vous au Guide de l'utilisateur fourni sur le CD-ROM LanBooster).

- 5. Dans la partie consacrée à la Configuration du backup RNIS, sélectionnez le mode de déclenchement.
  - Aucun : lorsque cette option est sélectionnée, le backup n'est pas activé.
  - **Immédiatement** : si la connexion ADSL est interrompue, le backup RNIS se déclenchera immédiatement.
  - A l'émission du paquet suivant : si la connexion ADSL est interrompue, le backup RNIS sera actif lorsqu'un nouveau paquet sera émis depuis le réseau local.

### 6. Dans la rubrique Authentification PPP de la Configuration du protocole PPP, sélectionnez PAP ou CHAP ou PAP seulement :

- Si vous sélectionnez PAP ou CHAP, l'authentification pourra s'effectuer quel que soit le FAI.
- Les protocoles d'authentification PPP acceptés dépendent du FAI. En cas de doute,
- contactez votre FAI.
- 7. Si vous souhaitez bénéficier d'une connexion permanente, cochez la case correspondante. Dans ce cas, après une coupure, le routeur se reconnectera automatiquement.

Sinon, dans la rubrique **Déconnexion si inactif depuis**, entrez le nombre de secondes d'inactivité au terme duquel la connexion à Internet sera automatiquement interrompue si aucun ordinateur du réseau local ne l'utilise.

Temarque : si vous saisissez "0", vous pourrez bénéficier d'une connexion permanente. En revanche, après une coupure, le rétablissement de la connexion ne sera pas effectif.

- 8. Suivant votre abonnement ADSL, votre fournisseur d'accès Internet peut vous fournir une adresse IP fixe ou vous allouer automatiquement une adresse IP à chaque connexion.
  - Si votre fournisseur d'accès Internet vous a communiqué une adresse IP fixe, sélectionnez **Oui** dans la rubrique **Adresse IP fixe** et saisissez l'adresse IP.
  - Si votre fournisseur d'accès Internet ne vous a pas communiqué une adresse IP fixe, sélectionnez **Non** dans la rubrique **Adresse IP fixe**.
- 9. Dans la partie Configuration de l'adresse IP LAN2/WAN, sélectionnez Spécifier une adresse IP.

Dans les rubriques **Adresse IP** et **Masque de sous-réseau**, veillez à saisir une adresse IP et un masque de sous-réseau compatibles avec le plan d'adressage du modem ADSL.

La configuration de votre accès Internet est terminée. Cliquez sur **OK** pour valider les informations. Le routeur doit redémarrer pour prendre en compte les nouveaux paramètres. Sélectionnez **Conserver la configuration actuelle**, puis cliquez sur **OK**. Attendez 5 secondes pour que le redémarrage soit terminé.

# Attention : n'éteignez surtout pas le LanBooster pendant cette phase de redémarrage. Vous risqueriez d'endommager sa mémoire et de le rendre inutilisable (dommage non couvert par la garantie).

Une nouvelle fenêtre apparaît. Cliquez sur la première adresse http, qui est en fait l'adresse IP de votre routeur, afin de retourner sur le configurateur du LanBooster.

10. Si vous désirez tester la connexion et ainsi vérifier l'exactitude des paramètres saisis, dans la section Administration Système du Menu principal, cliquez sur Etat de la ligne RNIS / LAN / WAN.

La fenêtre correspondante apparaît. Dans la partie **Etat WAN**, cliquez sur **Lancer la connexion PPPoE ou PPTP**. Un rafraîchissement de l'écran a lieu toutes les 5 secondes. Votre mode de connexion doit alors apparaître.

Votre connexion ADSL est établie. Vous pouvez désormais ouvrir une seconde fenêtre dans votre logiciel afin de naviguer sur Internet.

*© Remarque : pour interrompre la connexion, cliquez sur Arrêter PPPoE ou PPTP.* 

Remarques :

#### Accès à Internet via un modem câble

1. Dans la section Installation Elémentaire, cliquez sur Paramètres LAN 1 TCP/IP et serveur DHCP.

| BeWAN<br>systems                                 | Config                         | urateur Web du Lan <i>B</i> oosi                 | ter                      |
|--------------------------------------------------|--------------------------------|--------------------------------------------------|--------------------------|
| > Installation Elémenta                          | aire > Paramètres LAN 1 TCP/IF | et serveur DHCP                                  | << <u>Menu principal</u> |
|                                                  |                                |                                                  | 82<br>                   |
| Configuration de l'adr<br>Pour l'utilisation NAT | resse IP du routeur            | Configuration du serveur DH<br>Activation        | C Oui C Non              |
| 1ére adresse IP<br>1er masque<br>de sous-réseau  | 255.255.255.0                  | Début des adresses IP<br>Assignation des comptes | 192.168.1.2<br>50        |
| Routage IP                                       | C Activer C Désactiver         | Adresse IP de la passerelle                      | 192.168.1.1              |
| 2nde adresse IP<br>2nd masque<br>de sous-réseau  |                                | Serveur DNS<br>Principal                         |                          |
| Contrôle du protocole f                          | RIP Désactiver                 | Secondaire                                       |                          |
|                                                  |                                | ЭК                                               |                          |
|                                                  | Copyright © 2001-2002, BeWA    | AN systems. Tous droits réservé                  | s.                       |

2. Dans la rubrique **Pour l'utilisation NAT** de la **Configuration de l'adresse IP du routeur**, l'adresse IP du routeur et le masque de sous-réseau choisis précédemment sont affichés. Si nécessaire, vous pouvez modifier ici ces paramètres.

*© Remarque : dans ce cas, n'oubliez pas de modifier votre adresse de passerelle.* 

- 3. Dans la rubrique Configuration du serveur DHCP, sélectionnez :
  - Oui, si vous avez choisi d'assigner dynamiquement des adresses IP aux ordinateurs de votre réseau local.

Dans ce cas, indiquez la première adresse IP à assigner dans la rubrique **Début des** adresses IP et le nombre maximum d'adresses IP à assigner dans la rubrique Assignation des comptes.

Attention :

- la plage d'adressage IP ainsi définie doit être compatible avec l'adresse IP du routeur.
- le nombre maximum d'adresses IP à assigner doit être inférieur ou égal à 253.
- Non, si le réseau est géré avec des adresses IP fixes, ou dispose déjà d'un serveur DHCP.
- **4.** Ne remplissez pas les rubriques du **Serveur DNS**. Ces champs seront automatiquement remplis lors de l'établissement de votre connexion.
- 5. Cliquez sur OK pour valider.

Le routeur doit redémarrer pour prendre en compte les nouveaux paramètres. Sélectionnez **Conserver la configuration actuelle**, puis cliquez sur **OK**. Attendez 5 secondes pour que le redémarrage soit terminé.

Attention : n'éteignez surtout pas le LanBooster pendant cette phase de redémarrage.
 Vous risqueriez d'endommager sa mémoire et de le rendre inutilisable (dommage non couvert par la garantie).

Une nouvelle fenêtre apparaît. Cliquez sur la première adresse http afin de retourner sur le configurateur du LanBooster.

6. Pour procéder ensuite à la configuration des paramètres Internet, dans la section Installation Rapide, cliquez sur Accès Internet.

Dans la rubrique **Connexion haut débit via un périphérique externe**, cliquez sur **IP statique ou dynamique**. La fenêtre suivante apparaît.

| BeWAN Confi                                                                                                    | gurateur Web du Lan <i>Booster</i>                                                                                                    |
|----------------------------------------------------------------------------------------------------|----------------------------------------------------------------------------------------------------|
| > Installation Rapide > Accès Internet                                                                                                    | << Menu principal                                                                                                    |
| Accès haut débit via un périphérique externe                                                                                                    | << Page précédente                                                                                                    |
| Contrôle d'accès<br>Accès haut débit  Activer  Désactiver  Configuration du backup RNIS  Mode de déclenchement Aucun  Garder la connexion WAN activée Activer le ping Pinger l'adresse IP 0.0.0.0 Intervalle du ping Protocole RIP | Configuration IP du WAN         Obtenir automatiquement une adresse IP         Nom du routeur       bewan         *       *         Nom du domaine       *         * : Réclamé par certains FAI       *         • Adresse MAC par défaut       • Spécifier une adresse MAC         Adresse MAC       00: 50: 7F: 01: B1: 40         • Spécifier une adresse IP       0.0.00         Adresse IP       0.0.00         Masque de sous-réseau       0.0.00 |
| C Activer le RIP                                                                                                    | Adresse IP<br>de la passerelle<br>Pool IP WAN                                                                                                    |
|                                                                                                    | OK                                                                                                    |
| Convright © 2001-2002 - BeW                                                                                                    | VAN systems. Tous droits réservés.                                                                                                    |

- 7. En face de l'intitulé Accès haut débit, sélectionnez l'option Activer.
- 8. Dans la partie consacrée à la Configuration du backup RNIS, sélectionnez le mode de déclenchement.
  - Aucun : lorsque cette option est sélectionnée, le backup n'est pas activé.
  - **Immédiatement** : si la connexion câble est interrompue, le backup RNIS se déclenchera immédiatement.
  - A l'émission du paquet suivant : si la connexion câble est interrompue, le backup RNIS se déclenchera lorsqu'un nouveau paquet sera émis depuis le réseau local.

- **9.** Suivant votre abonnement câble, votre opérateur peut vous allouer dynamiquement une adresse IP à chaque connexion ou vous fournir une adresse IP fixe.
  - Si votre opérateur ne vous a pas communiqué une adresse IP fixe, sélectionnez Obtenir automatiquement une adresse IP.
  - Si votre opérateur vous a communiqué une adresse IP fixe, sélectionnez **Spécifier une adresse IP**, puis saisissez dans les rubriques correspondantes l'adresse IP ainsi que le masque de sous-réseau indiqués par votre opérateur.

La configuration de votre accès Internet est terminée. Cliquez sur **OK** pour valider les informations.

 Le routeur doit redémarrer pour prendre en compte les nouveaux paramètres. Sélectionnez Conserver la configuration actuelle, puis cliquez sur OK. Attendez 5 secondes pour que le redémarrage soit terminé.

*« Attention : n'éteignez surtout pas le LanBooster pendant cette phase de redémarrage. Vous risqueriez d'endommager sa mémoire et de le rendre inutilisable (dommage non couvert par la garantie).* 

Une nouvelle fenêtre apparaît. Cliquez sur la première adresse http, qui est en fait l'adresse IP de votre routeur, afin de retourner sur le configurateur du LanBooster.

 Si vous désirez tester la connexion et ainsi vérifier l'exactitude des paramètres saisis, dans la section Administration Système du Menu principal, cliquez sur Etat de la ligne RNIS / LAN / WAN.

La fenêtre correspondante apparaît. Dans la partie **Etat WAN**, votre mode de connexion doit apparaître (**DHCP Client** si votre opérateur câble vous a fourni dynamiquement une adresse IP ou **Static IP** si vous avez une adresse IP fixe).

Votre connexion câble est établie. Vous pouvez désormais ouvrir une seconde fenêtre dans votre logiciel afin de naviguer sur Internet.

The Remarque : pour interrompre la connexion câble, dans la partie **IP** statique ou dynamique, en face de l'intitulé Accès haut débit, sélectionnez l'option Désactiver. Cliquez ensuite sur OK pour valider. Le routeur doit redémarrer pour que les nouveaux paramètres soient pris en compte.

#### Configuration des ordinateurs du réseau

Nous documentons ici la configuration des ordinateurs fonctionnant sous les systèmes d'exploitation suivants : Windows 95/98/Me et Mac OS.

Cette procédure s'applique aux ordinateurs existants au moment de l'installation du routeur ainsi qu'aux nouveaux ordinateurs que vous pourrez installer ultérieurement.

Remarques :

- Nous considérons ici que les ordinateurs disposent de cartes Ethernet et que le protocole TCP/IP est déjà installé. Pour toute question relative à l'installation et au fonctionnement des cartes Ethernet, veuillez vous reporter à la documentation fournie par le constructeur de celles-ci.
- Le principe de la configuration des ordinateurs fonctionnant sous d'autres systèmes d'exploitation que ceux cités ci-dessus est similaire. Pour une explication détaillée de la configuration d'ordinateurs sous Windows NT 4.0, Windows 2000 ou Windows XP, veuillez vous reporter au Guide de l'utilisateur du LanBooster fourni sur le CD-ROM.

#### Configuration d'un PC

#### 1er cas : le serveur DHCP du LanBooster est activé

The Remarque : le serveur DHCP est activé par défaut.

Si vous avez choisi d'utiliser le serveur DHCP du LanBooster afin qu'il assigne dynamiquement des adresses IP aux ordinateurs de votre réseau, procédez comme suit :

- 1. Cliquez sur Démarrer, pointez sur Paramètres et cliquez sur Panneau de configuration. Effectuez ensuite un double-clic sur l'icône Réseau.
- 2. Dans la liste Les composants réseau suivants sont installés, sélectionnez TCP/IP -> nom *de votre carte réseau*, puis cliquez sur Propriétés.

| Réseau ? 🗙                                                                                               |
|----------------------------------------------------------------------------------------------------|
| Configuration Identification Contrôle d'accès                                                            |
| Les composants réseau suivants sont installés :                                                          |
| ₩ NetBEUI -> Carte 3Com EtherLink III ISA (3C509b-mixte) v                                               |
| NetBEUI -> Carte diacces a distance     NetBEUI -> Realtek RTL8029 Ethernet Adapter and Comp             |
| TCP/IP -> Carte d'accès à distance     TCP/IP -> Review RTL 9029 Ethornet Adopter and Corpo              |
|                                                                                                    |
|                                                                                                    |
| Ajouter Supprimer Propriétés                                                                             |
| Ouverture de session réseau principale :                                                                 |
|                                                                                                    |
| Partage de <u>f</u> ichiers et d'imprimantes                                                             |
| Description<br>TCP/IP est le protocole qui permet de vous connecter à<br>Internet et aux grands réseaux. |
| OK Annuler                                                                                               |

3. Dans l'onglet Adresse IP de la fenêtre Propriétés TCP/IP, sélectionnez l'option Obtenir automatiquement une adresse IP.

| Pre | opriétés TCP                                                    | /IP                                             |                                                               |                                                                   |                                                 |                                 | ? × |
|-----|-----------------------------------------------------------------|-------------------------------------------------|---------------------------------------------------------------|-------------------------------------------------------------------|-------------------------------------------------|---------------------------------|-----|
|     | Liens<br>Passerelle                                             | Ava<br>e )                                      | ancées  <br>Conf                                              | NetBIO<br>iguration WI                                            | s  <br>is                                       | Configuration DNS<br>Adresse IP | ; ] |
|     | Une adresse<br>ordinateur. Si<br>des adresses<br>de réseau et t | IP peut ê<br>votre rés<br>IP, dema<br>apez-la c | tre attribuée<br>eau ne peut<br>indez une ad<br>Jans l'espace | automatique<br>attribuer auto<br>Iresse à votre<br>e situé ci-des | ment à cei<br>omatiquem<br>e administr<br>sous. | t<br>nent<br>ateur              |     |
|     |                                                                 | automatio<br>r une adr                          | quement une<br>esse IP :                                      | adresse IP                                                        |                                                 |                                 |     |
|     | Adresse <u>I</u> P                                              |                                                 |                                                               |                                                                   |                                                 | ]                               |     |
|     | <u>M</u> asque da                                               | e sous-ré                                       | seau :                                                        |                                                                   |                                                 | ]                               |     |
|     | <u> </u>                                                        |                                                 |                                                               |                                                                   |                                                 |                                 |     |
|     |                                                                 |                                                 |                                                               |                                                                   |                                                 |                                 |     |
|     |                                                                 |                                                 |                                                               |                                                                   |                                                 | OK Annu                         | ler |

4. Cliquez sur l'onglet Configuration DNS, puis sélectionnez Désactiver DNS.

| Propriétés TCP/ | ΊΡ                   |                                                   | ? ×                             |
|-----------------|----------------------|---------------------------------------------------|---------------------------------|
| Passerelle      | e Conf<br>Avancées   | iguration WINS<br>NetBIOS                         | Adresse IP<br>Configuration DNS |
| C Désactiv      | er DNS<br>DNS        | maine :                                           |                                 |
| Ordre de rec    | herche DNS           | <u>∆</u> iouter<br><u>S</u> upprimer              |                                 |
| Ordre de rec    | herche du suffixe de | domaine<br>A <u>io</u> uter<br>Suppri <u>m</u> er |                                 |
|                 |                      |                                                   | OK Annuler                      |

5. Refermez les fenêtres en cliquant sur **OK** et redémarrez l'ordinateur lorsque Windows vous le propose.

#### 2ème cas : le serveur DHCP du LanBooster n'est pas activé

Si vous avez désactivé le serveur DHCP du LanBooster, préférant attribuer des adresses IP fixes aux ordinateurs du réseau local, et si aucun serveur DHCP n'est activé sur votre réseau, procédez comme suit :

- 1. Cliquez sur Démarrer, pointez sur Paramètres et cliquez sur Panneau de configuration. Effectuez ensuite un double-clic sur l'icône Réseau.
- 2. Dans la liste Les composants réseau suivants sont installés, sélectionnez TCP/IP -> nom *de votre carte réseau*, puis cliquez sur Propriétés.
- 3. Dans l'onglet Adresse IP de la fenêtre Propriétés TCP/IP, sélectionnez l'option Spécifier une adresse IP.

| Ргор | riétés TCP/                                                                                                    | /IP       |             |                |            | ? ×               |  |  |  |  |
|------|----------------------------------------------------------------------------------------------------|-----------|-------------|----------------|------------|-------------------|--|--|--|--|
|      | Liens Ava                                                                                                    |           | ancées      | ées NetBIOS    |            | Configuration DNS |  |  |  |  |
|      | Passerelle                                                                                                    |           | Conf        | iguration WINS | Adresse IP |                   |  |  |  |  |
|      | Une adresse IP peut être attribuée automatiquement à cet<br>ordinateur. Si votre réseau ne peut attribuer automatiquement<br>des adresses IP, demandez une adresse à votre administrateur<br>de réseau et tapez-la dans l'espace situé ci-dessous. |           |             |                |            |                   |  |  |  |  |
|      | ⊂ <u>O</u> btenira                                                                                                    | automati  | quement une | adresse IP     |            |                   |  |  |  |  |
|      | Spécifier une adresse IP :                                                                                                    |           |             |                |            |                   |  |  |  |  |
|      | Adresse <u>I</u> P                                                                                                    | :         | 192         | .168.1         | . 2        | ]                 |  |  |  |  |
|      | <u>M</u> asque de                                                                                                    | e sous-ré | seau : 255  | . 255 . 255    | . 0        | ]                 |  |  |  |  |
|      |                                                                                                    |           |             |                |            |                   |  |  |  |  |
|      |                                                                                                    |           |             |                |            |                   |  |  |  |  |
|      |                                                                                                    |           |             |                |            | OK Annuler        |  |  |  |  |

Dans la rubrique Adresse IP, entrez l'adresse IP que vous avez décidé d'attribuer au PC.

- Temportant :
- L'adresse IP du PC doit impérativement être comprise dans la même plage d'adressage que celle du LanBooster.
- L'adresse IP du PC doit être unique, c'est-à-dire différente de celle des autres équipements présents sur le réseau local (ordinateurs, LanBooster ...).
- L'adresse IP du PC doit appartenir à une plage réservée aux réseaux privés. En effet, votre réseau local ne doit pas utiliser des adresses réservées à Internet. Cela provoquerait des problèmes dans le cadre de la connexion de votre réseau à Internet.

En cas de doute sur ces points, vous devez prendre conseil auprès d'un spécialiste réseaux.

Dans la rubrique **Masque de sous-réseau**, entrez maintenant le masque de sous-réseau correspondant.

 Cliquez sur l'onglet Passerelle. Dans la rubrique Nouvelle passerelle, entrez l'adresse IP attribuée au LanBooster, puis cliquez sur Ajouter.

> Rappel : par défaut l'adresse IP du LanBooster est "192.168.1.1".

| Desseralle                                                                              | Avancées                                                              | NetBIOS                                                                                                  | Configu  | ration DNS  |
|-----------------------------------------------------------------------------------------|-----------------------------------------------------------------------|----------------------------------------------------------------------------------------------------|----------|-------------|
| Fasserelle                                                                              | Cor                                                                   | nfiguration WINS                                                                                         | A        | dresse IP   |
| era celle par déf<br>puramment utilis<br>Nouvelle passe<br>192.168.<br>Passerelles inst | aut. L'ordre d'ad<br>é par ces machin<br>relle :<br>1 . 1<br>allées : | Ajouter                                                                                                  | ra celui |             |
|                                                                                         |                                                                       |                                                                                                    | OK       | Annul       |
| iétés TCP/IP                                                                            |                                                                       |                                                                                                    |          |             |
| Passerelle                                                                              | Cor                                                                   | nfiguration WINS                                                                                         | Д́ А     | dresse IP   |
| Liens                                                                                   | Avancées                                                              | NetBIOS                                                                                                  | Configu  | iration DNS |
| <ul> <li>Desactiver</li> <li>Activer DNS</li> </ul>                                     | UNS<br>5                                                              |                                                                                                    |          |             |
|                                                                                         |                                                                       |                                                                                                    |          |             |
| Hôte : Motro Er                                                                         | D                                                                     | omaine : 🖟                                                                                               |          |             |
| Hôte : Votre F/                                                                         |                                                                       | omaine : fr                                                                                              |          |             |
| Hôte : Votre F/<br>Ordre de reche                                                       | 41 D                                                                  | omaine : [r                                                                                              |          |             |
| Hôte : Votre F/<br>Ordre de reche<br><b>192.168</b>                                     | 4]<br>rche DNS<br>}. 1 . 1                                            | omaine : fr<br><u>Aj</u> outer                                                                           | =        |             |
| Hôte : Votre F/<br>Ordre de reche<br>192.168                                            | AI <u>D</u><br>rche DNS —<br>8.1.1                                    | omaine : fr<br><u>Aj</u> outer<br><u>S</u> upprimer                                                      | -        |             |
| Hôte : Votre F/<br>Ordre de reche<br><b>192.168</b>                                     | AI □<br>rche DNS                                                      | omaine : [r<br><u>Aj</u> outer<br><u>Supprimer</u>                                                       |          |             |
| Hôte : Votre F/<br>Ordre de reche<br><b>192.168</b><br>Ordre de reche                   | AI D Inche DNS I . 1 . 1 Inche du suffixe d                           | omaine : fr<br><u>Ajouter</u><br><u>Supprimer</u><br>le domaine                                          |          |             |
| Hôte : Votre F/<br>Ordre de reche<br>192.168<br>Ordre de reche                          | AI D<br>Inche DNS 3. 1 . 1 Trache du suffixe d                        | omaine : fr<br><u>Ajouter</u><br><u>Supprimer</u><br>le domaine<br><u>Ajouter</u>                        |          |             |
| Hôte : Votre F/<br>Ordre de reche<br>192.168                                            | AI D<br>Inche DNS<br>B. 1 . 1<br>Inche du suffixe d                   | omaine : fr<br><u>Ajouter</u><br><u>Supprimer</u><br>le domaine<br><u>Ajo</u> uter<br>Suppri <u>m</u> er |          |             |
| Hôte : Votre F/<br>Ordre de reche<br>192.168                                            | AI DIS<br>che DNS<br>3.1.1<br>rche du suffixe d                       | omaine : fr<br><u>Ajouter</u><br><u>Supprimer</u><br>le domaine<br><u>Ajo</u> uter<br><u>Supprim</u> er  |          |             |

 Cliquez sur l'onglet Configuration DNS, puis cochez la case Activer DNS.

Dans les rubriques **Hôte** et **Domaine**, indiquez respectivement le nom de votre FAI et le suffixe de domaine (exemple : " fr " dans la rubrique **Domaine**).

Dans la zone **Ordre de recherche DNS**, saisissez de préférence l'adresse IP du routeur. De cette façon, vous utilisez la fonction DNS du routeur. Ce paramétrage est notamment nécessaire si vous utilisez deux FAI distincts pour le RNIS et l'ADSL. La fonction Proxy DNS vous permet de ne pas modifier l'adresse du serveur DNS dans les propriétés TCP/IP à

chaque fois que vous changez de mode de connexion.

Sinon, vous pouvez également saisir l'adresse de serveur DNS indiquée par votre FAI (pour cela, reportez-vous à la documentation fournie par celui-ci lors de la souscription à l'abonnement). Cliquez sur **Ajouter**.

Propriétés TCP/IP

Remarque : le cas échéant, vous pouvez indiquer plusieurs adresses de serveurs DNS.
 Celle qui apparaît en tête de liste sera utilisée en priorité.

6. Refermez les fenêtres en cliquant sur OK et redémarrez l'ordinateur lorsque Windows vous le propose.

? ×

#### **Configuration d'un Macintosh**

Le LanBooster utilise le protocole réseau TCP/IP, il faut donc que celui-ci soit installé sur votre Macintosh. Le protocole TCP/IP est inclus par défaut à partir de la version Mac OS 8.0.

*Remarque : nous ne documentons pas ici la configuration de Macintosh utilisant un système d'exploitation antérieur à Mac OS 8.0. Si vous êtes dans ce cas, veuillez vous reporter à la documentation fournie par le constructeur ou faites-vous assister par un spécialiste.* 

#### 1er cas : le serveur DHCP du LanBooster est activé

The Remarque : le serveur DHCP est activé par défaut.

Vous avez choisi d'utiliser le serveur DHCP du LanBooster afin que celui-ci alloue dynamiquement des adresses IP aux ordinateurs du réseau local, procédez comme suit :

- 1. Choisissez menu Pomme, Tableaux de bord, TCP/IP.
- 2. Dans le menu PopUp Connexion, choisissez Ethernet.
- 3. Dans le menu PopUp Configuration, choisissez Via un serveur DHCP.
- 4. Dans la rubrique Client DHCP, spécifiez un nom attribué au LanBooster.

Transformer Rappel : par défaut, l'adresse IP du LanBooster est "192.168.1.1".

| Connexion :          | Ethernet            | <u></u> |                         |
|----------------------|---------------------|---------|-------------------------|
| Réglages             |                     |         |                         |
| Configuration :      | Via un serveur DHCP | ŧ       |                         |
| Client DHCP:         |                     |         |                         |
| Adresse IP :         | < via le serveur >  |         |                         |
| Masque sous-réseau : | < via le serveur >  |         |                         |
| Adresse du routeur : | < via le serveur >  |         |                         |
|                      |                     |         | Domaines de recherche : |
| Adr. serv. de noms : | < via le serveur >  |         |                         |
|                      |                     |         |                         |
|                      |                     |         |                         |

- 5. Dans la barre des menus, choisissez Fichier, puis Quitter.
- 6. Dans la fenêtre de confirmation des modifications, cliquez sur Enregistrer.
- 7. Redémarrez le Macintosh.

*© Remarque : sous Mac OS 9.x, il n'est pas nécessaire de redémarrer votre Macintosh.* 

#### 2ème cas : le serveur DHCP du LanBooster n'est pas activé

Vous avez choisi d'attribuer des adresses IP fixes aux ordinateurs du réseau local. Procédez comme suit :

- 1. Choisissez menu Pomme, Tableaux de bord, TCP/IP.
- 2. Dans le menu PopUp Connexion, choisissez Ethernet.
- 3. Dans le menu PopUp Configuration, choisissez Manuellement.
- 4. Dans la rubrique Adresse IP, spécifiez l'adresse IP que vous avez décidé d'attribuer à votre Macintosh.

Ser Important :

- L'adresse IP du Macintosh doit impérativement être comprise dans la même plage d'adressage que celle du LanBooster.
- L'adresse IP du Macintosh doit être unique, c'est-à-dire différente de celle des autres équipements présents sur le réseau local (ordinateurs, LanBooster ...).
- L'adresse IP du Macintosh doit appartenir à une plage réservée aux réseaux privés. En effet, votre réseau local ne doit pas utiliser des adresses réservées à Internet. Cela provoquerait des problèmes dans le cadre de la connexion de votre réseau à Internet.

En cas de doute sur ces points, vous devez prendre conseil auprès d'un spécialiste réseaux.

- 5. Dans la rubrique Masque sous-réseau, entrez maintenant le masque de sous-réseau correspondant.
- 6. Dans la rubrique Adresse du routeur, spécifiez l'adresse IP attribuée au LanBooster.

Transformer Rappel : par défaut, l'adresse IP du LanBooster est "192.168.1.1".

|                      | TCP/IP (Pa    | r défaut) |                         | E |
|----------------------|---------------|-----------|-------------------------|---|
| Connexion :          | Ethernet      | \$        |                         |   |
| Réglages             |               |           |                         | - |
| Configuration :      | Manuellement  | ÷         |                         |   |
| Adresse IP ·         | 192 168 1 2   |           |                         |   |
| Huressen .           | 172.100.1.2   |           |                         |   |
| Masque sous-réseau : | 255.255.255.0 |           |                         |   |
| Adresse du routeur : | 192.168.1.1   | 0         |                         |   |
|                      |               |           | Domaines de recherche : |   |
| Adr. serv. de noms : | 192.168.1.1   |           |                         |   |
|                      |               |           |                         |   |
|                      |               |           |                         |   |
| 0                    |               |           |                         |   |
|                      |               |           |                         |   |

7. Dans la rubrique Adr. serv. de noms, saisissez de préférence l'adresse IP du routeur. De cette façon, vous utilisez la fonction DNS du routeur. Ce paramétrage est notamment nécessaire si vous utilisez deux FAI distincts pour le RNIS et l'ADSL. La fonction Proxy DNS vous permet de ne pas modifier l'adresse du serveur DNS dans les propriétés TCP/IP à chaque fois que vous changez de mode de connexion.

Sinon, vous pouvez également saisir l'adresse de serveur DNS indiquée par votre FAI (pour cela, reportez-vous à la documentation fournie par celui-ci lors de la souscription à l'abonnement).

- 8. Dans la fenêtre de confirmation des modifications, cliquez sur Enregistrer.
- 9. Redémarrez le Macintosh.

*© Remarque : sous Mac OS 9.x, il n'est pas nécessaire de redémarrer votre Macintosh.* 

#### **Configuration des navigateurs Internet**

Nous indiquons ici comment les logiciels de navigation installés sur les PC du réseau local doivent être configurés pour pouvoir se connecter à Internet via le LanBooster.

Nous avons pris l'exemple des logiciels les plus couramment utilisés, à savoir Microsoft Internet Explorer et Netscape Navigator (logiciels fournis sur le CD-ROM du LanBooster). Si vous disposez d'un autre logiciel de navigation, référez-vous à sa documentation pour toute information concernant son mode de configuration.

#### **Microsoft Internet Explorer**

Pour un ordinateur disposant de Microsoft Internet Explorer, procédez comme suit :

- 1. Cliquez sur Démarrer, pointez sur Paramètres et cliquez sur Panneau de configuration.
- 2. Effectuez un double-clic sur Options Internet.
- 3. Cliquez sur l'onglet Connexions.
- 4. Dans la zone Options de numérotation, sélectionnez Ne jamais établir de connexion.
- 5. Cliquez sur **Paramètres LAN...** et vérifiez qu'aucune case n'est cochée dans la fenêtre **Paramètres du réseau local (LAN)**.
- 6. Refermez toutes les fenêtres en cliquant sur OK.

#### **Netscape Navigator**

Pour un ordinateur disposant de Netscape Navigator, procédez comme suit :

- 1. Démarrez le logiciel Netscape Navigator.
- 2. Dans le menu Edition, sélectionnez Préférences....
- 3. Dans la liste Catégorie, cliquez sur le + de Avancées et sélectionnez Proxy.
- 4. Sélectionnez Connexion directe à Internet.
- 5. Cliquez sur OK.

# CE

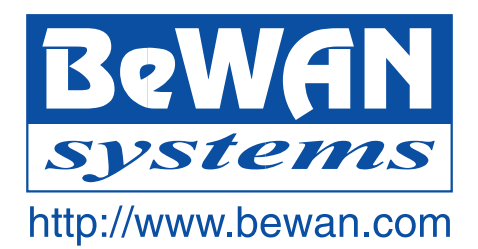

#### Déclaration de conformité

Equipement terminal de télécommunications

Nom du constructeur : BeWAN systems

Siège social : BeWAN systems

Adresse : 16, rue du Moulin des Bruyères

Localité : Courbevoie

Téléphone : 01 43 34 69 20

Télécopie : 01 46 91 03 71

Code postal : 92400

Identification du produit :

- Nature : Routeurs

- Type : Routeurs Ethernet 10/100 Base-Tx

- Référence commerciale : LanBooster 2201 et LanBooster 2204

Déclare sous son entière responsabilité que le produit décrit ci-dessus est en conformité avec les exigences essentielles applicables et en particulier celles de la directive R&TTE 1999/5/CE suivantes :

Article 3.1 a : (protection de la santé et de la sécurité de l'utilisateur)

Article 3.1 b : (exigences de protection en ce qui concerne la compatibilité électromagnétique)

Date : octobre 2001

Eric Teissandier Président du Conseil d'Administration

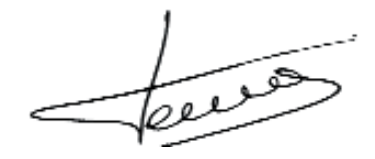